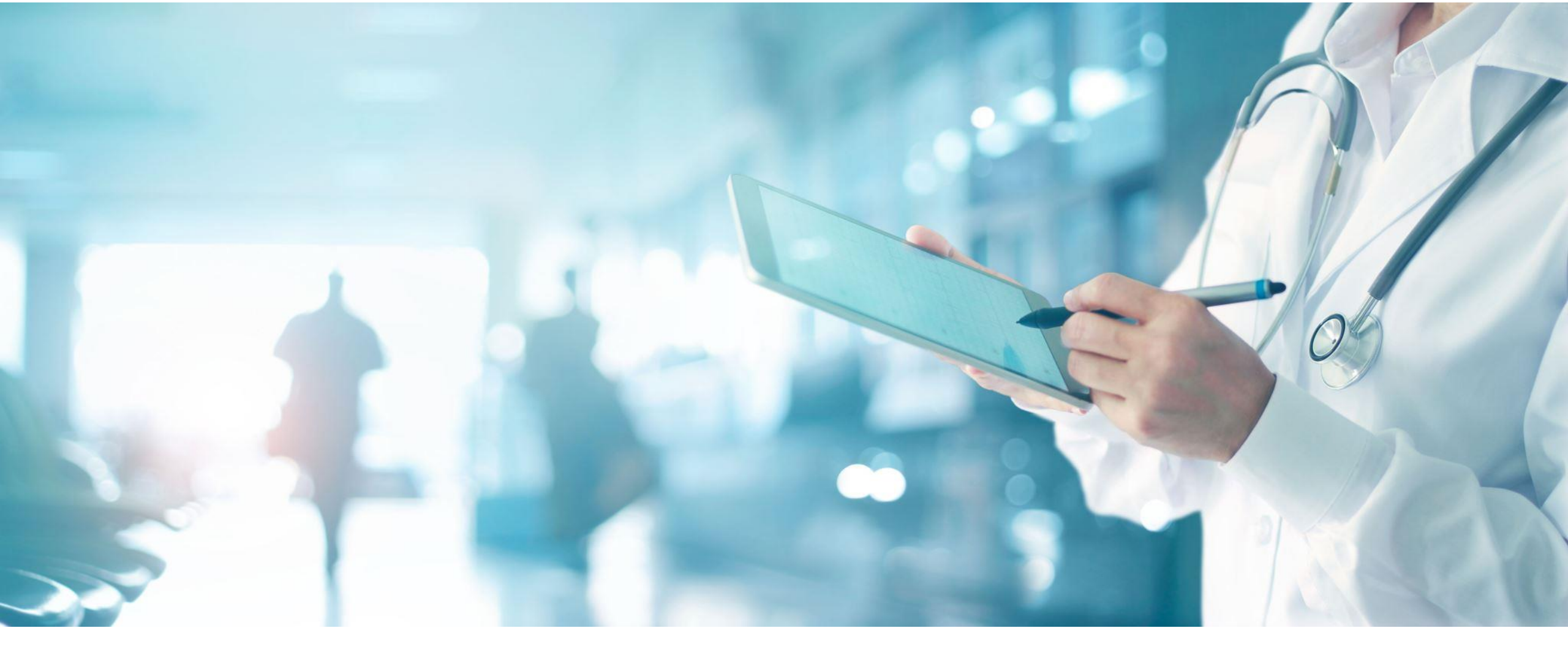

ND MMIS Professional Claim Web Portal Instructions

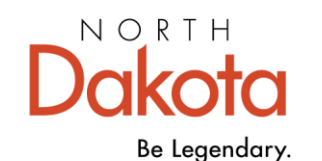

Health & Human Services

## Provider Sign in. Go to North Dakota MMIS Web Portal

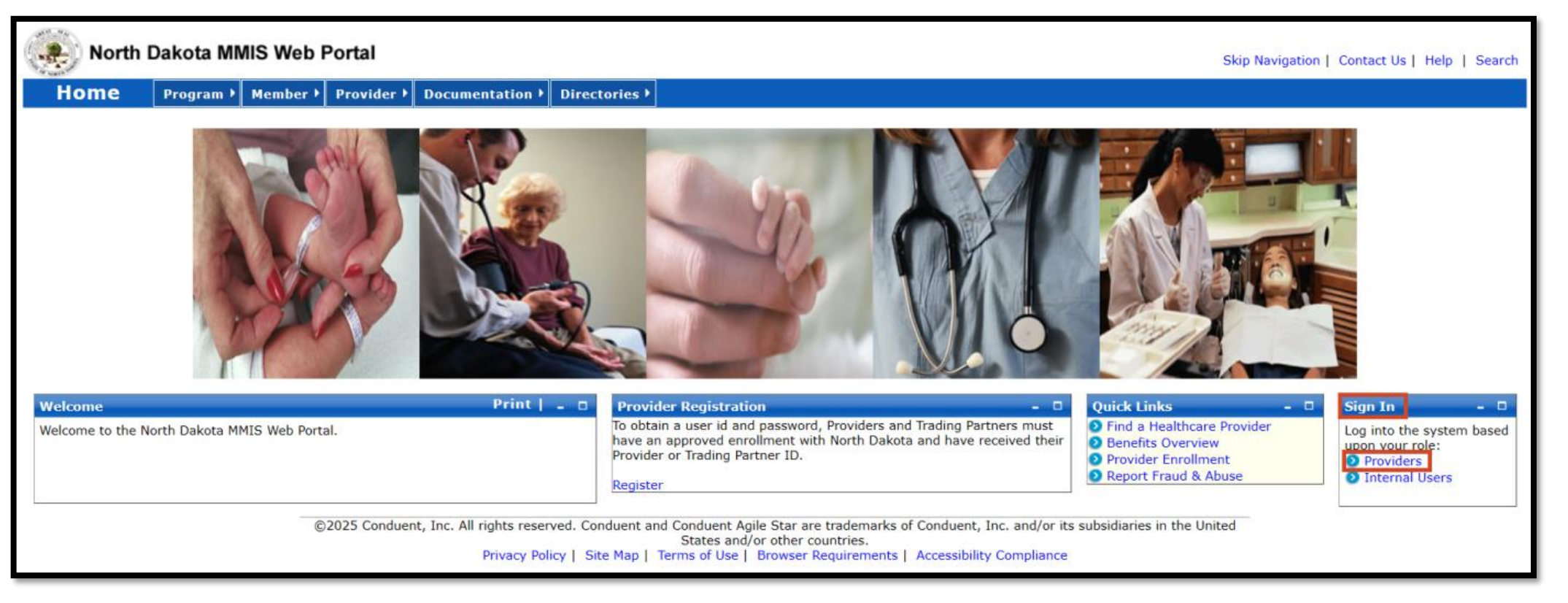

#### Provider Sign in

- Click on link North Dakota MMIS Web Portal
- Sign In
- Providers

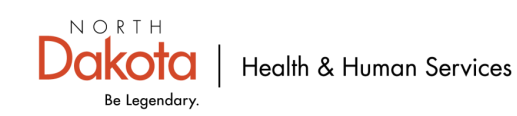

# **Provider Login Page**

| North Dakota MMIS Web Portal                                                                                                    |                                                                                                    | Skip Navigation   Contact Us   Help   Search                                                                                                    |  |  |  |  |  |
|----------------------------------------------------------------------------------------------------|----------------------------------------------------------------------------------------------------|----------------------------------------------------------------------------------------------------|--|--|--|--|--|
| Home Program Member Provider Documentation Directories                                                                                                    |                                                                                                    |                                                                                                    |  |  |  |  |  |
| Quick Links       -         • Enrollment       • ProviderManuals         • ProviderManuals       • FAQ         • Billing Manuals       • Messages & Announcements         • Messages & Announcements       -         • Governor's Task Force on Access to Affordable Health Insurance. | Provider<br>The Health Enterprise Portal is a state-of-the-art electronic health care administration system that gives patients,<br>doctors, pharmacists and other users easy, secure and efficient access to health care information. | ProviderLogin<br>To access secure areas of the portal, please log in by<br>entering your User ID and Password.<br>* User ID: JDOE<br>Password:<br>Forgot User Name or Password ?<br>Login Reset |  |  |  |  |  |
| ©2025 Conduent, Inc. All rights reserved. Conduent and Conduent Agile Star are trademarks of Conduent, Inc. and/or its subsidiaries in the United States and/or other countries.<br>Privacy Policy   Site Map   Terms of Use   Browser Requirements   Accessibility Compliance         |                                                                                                    |                                                                                                    |  |  |  |  |  |

#### **Provider Login Page**

- Password
- Login

Note: Manage Provider User Security Information: Managing Provider User Security

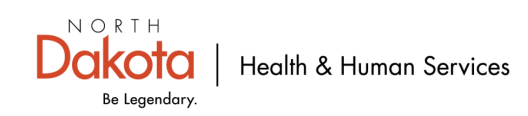

## How to Create a Claim

| North Dakota N                                                                                                    | Skip Navigation   Contact Us   Help   Search   Log out |                                |                                      |   |        |           |                  |  |  |
|----------------------------------------------------------------------------------------------------|--------------------------------------------------------|--------------------------------|--------------------------------------|---|--------|-----------|------------------|--|--|
| Home Member                                                                                                    | Provider ▶                                             | Claims <b>T</b> EDI Authoriza  | tions → My Account →                 |   |        |           |                  |  |  |
|                                                                                                    |                                                        | Create Claims<br>Manage Claims | Create Professional Claim            |   |        |           |                  |  |  |
| Quick Links Print   = 🗆                                                                                                    | Provider Mes                                           | Create Templates               | Create Dental Claim                  |   |        |           | Print   Help 🗕 🗖 |  |  |
| Trading Partner Enrollment<br>Provider Manuals                                                                                                    |                                                        | Manage Templates               | Create Claim from Template           |   |        |           | Delete           |  |  |
| Provider Inquiry/Update                                                                                                    | Status 🗘                                               | Payment Inquiry                | Create Claim from Processed<br>Claim |   | Date 🗘 | Subject 🗘 | <b>\$</b>        |  |  |
| Provider Training                                                                                                    |                                                        | Submit e-Attachment            | Travel/Lodging Claim                 | N | o Data |           |                  |  |  |
| Registration Provider FAQ                                                                                                    | 0-0 of 0                                               | 1099 Inquiry                   | HCb5/DD Claim                        |   |        |           |                  |  |  |
| <ul> <li>Provider Resources</li> <li>Messages &amp; Announcements</li> <li>If you are unable to view PDFs, please download Adobe Reader.</li> </ul> |                                                        |                                |                                      |   |        |           |                  |  |  |
| ERA Enrollment                                                                                                    |                                                        |                                |                                      |   |        |           |                  |  |  |

#### **Create a claim**

- Claims
- Create Claims
- Create Professional Claim

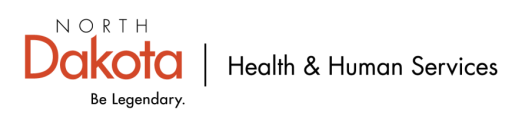

### **New Professional Claim**

| New Pro      | v Professional Claim                                                   |                  |  |   |  |  |  |  |
|--------------|------------------------------------------------------------------------|------------------|--|---|--|--|--|--|
| *Requir      | aquired Field                                                          |                  |  |   |  |  |  |  |
|              | Basic Claim Info                                                       | Other Claim Info |  |   |  |  |  |  |
| Pro          | ovider Member Basic Claim Serv                                         | vice Line Items  |  | 1 |  |  |  |  |
| ?<br>Su<br>J | Is this a void/replacement?<br>Yes No<br>Submitter Information<br>UDOE |                  |  |   |  |  |  |  |

#### **New Professional Claim**

- Is this a void/replacement?
  - Defaults to "No"
  - If "Yes" void/replacement claim, please see "ND MMIS Professional Claim Replacement-Void Instructions."

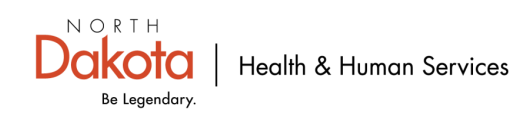

# **Provider Information**

#### NOTE: Utilize Tab key to move to next field

| New P | Professional Claim                        |                                 |               |     |           |    |     |                 | Print   Help 🗕 🗖 |
|-------|-------------------------------------------|---------------------------------|---------------|-----|-----------|----|-----|-----------------|------------------|
| *Req  | quired Field                              |                                 |               |     |           |    |     |                 |                  |
|       | Basic Claim Info                          | Other Claim Info                |               |     |           |    |     |                 |                  |
|       |                                           | •                               |               |     |           |    |     |                 | ]                |
|       | Provider Member Basic Claim Servic        | ce Line Items                   |               |     |           |    |     |                 |                  |
| 0     | Is this a void/replacement?               |                                 |               |     |           |    |     |                 |                  |
|       | ─ ○ Yes 		 No                             |                                 |               |     |           |    |     |                 |                  |
|       |                                           |                                 |               |     |           |    |     |                 |                  |
|       | Submitter Information                     |                                 |               |     |           |    |     |                 |                  |
|       | Submitter ID                              |                                 |               |     |           |    |     |                 |                  |
|       | JDOF                                      |                                 |               |     |           |    |     |                 |                  |
|       |                                           |                                 |               |     |           |    |     |                 |                  |
|       |                                           |                                 |               |     |           |    |     |                 |                  |
|       | Provider Information                      |                                 |               |     |           |    |     |                 |                  |
|       | Co to Other Claim Info to enter informati | ion for other providers         |               |     |           |    |     |                 |                  |
|       |                                           | ion for other providers.        |               |     |           |    |     |                 |                  |
|       | Billing Provider                          |                                 |               |     |           |    |     |                 |                  |
|       | Note: Healthcare Providers are required   | to submit National Provider ID. |               |     |           |    |     |                 |                  |
|       | Medicaid Provider ID                      | National Provider ID            | Taxonomy Code |     | Tax ID    |    | SSN | Location Number |                  |
|       | 1234567                                   | 1234567890                      | 478S00000X    | AND | 123456789 | OR |     |                 |                  |
|       |                                           |                                 |               |     |           |    |     |                 |                  |

#### **Provider Information**

- Billing Provider
  - Medicaid Provider ID and National Provider ID NPI are prefilled
     NOTE: Healthcare providers are required to submit NPI
  - Billing Provider Taxonomy code
  - Billing Provider Tax ID <u>OR</u> SSN

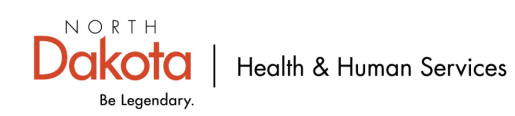

# **Additional Billing Provider Information**

| Additional Billing Provider Information |               |       |                   |         |                  |
|-----------------------------------------|---------------|-------|-------------------|---------|------------------|
| *Entity Qualifier                       | Currency Code |       |                   |         |                  |
| *Org/Last Name                          | First Name    | MI    | Suffix            |         |                  |
| *Address 1                              | *City         | State | Zip and Extension | Country | Subdivision Code |
| Address 2                               |               |       |                   |         |                  |

#### **Additional Billing Provider Information**

- Select Entity Qualifier (non-person or person)
- Org/Last name
- Address
- City
- State
- Zip

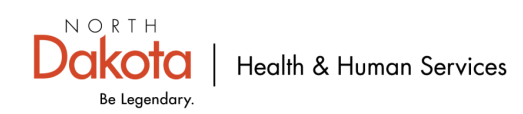

### **Answer these three questions**

- Is the Billing Provider Address also the Pay-To Address? Yes O No
- 2. Is the Billing Provider also the Rendering Provider? • Yes O No
- Is this service the result of a referral?

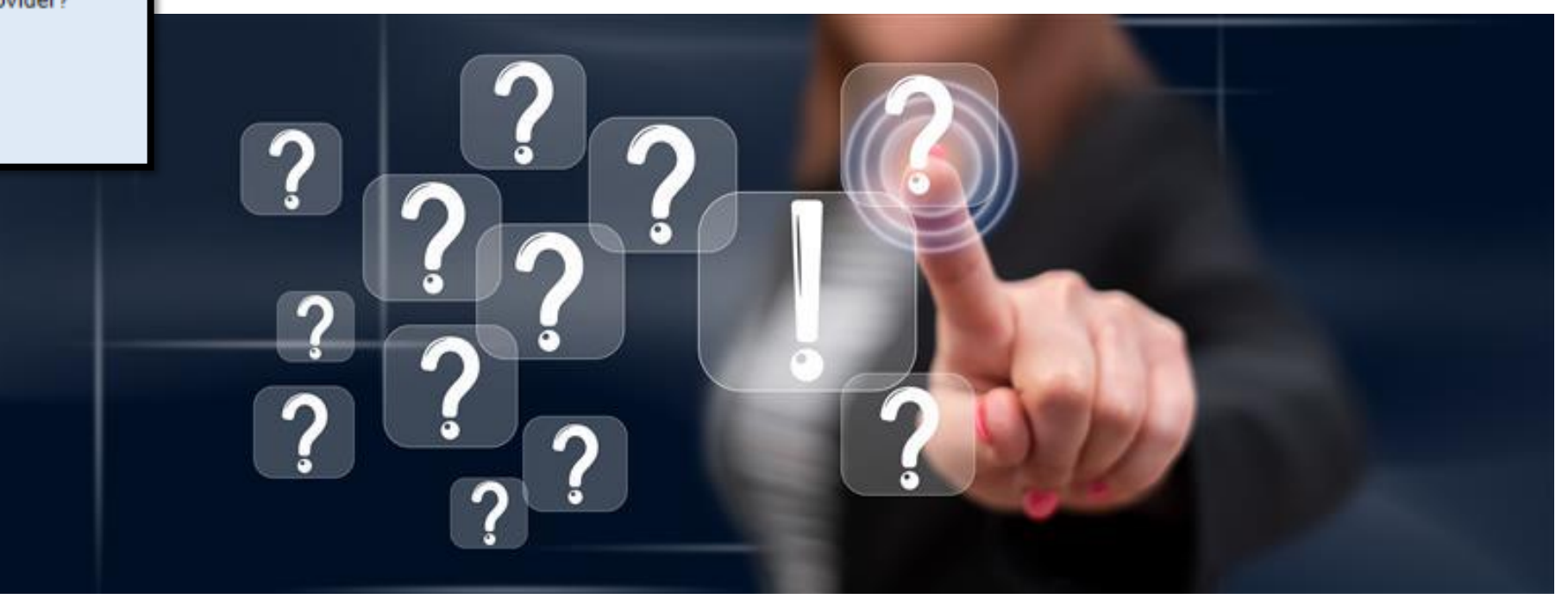

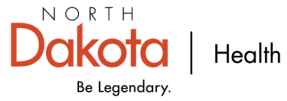

# 1. Is the Billing Provider Address also the Pay-to Address? Yes

- Is the Billing Provider Address also the Pay-To Address?
   Yes O No
- Is the Billing Provider also the Rendering Provider?
   Yes O No
- Is this service the result of a referral?
  O Yes O No

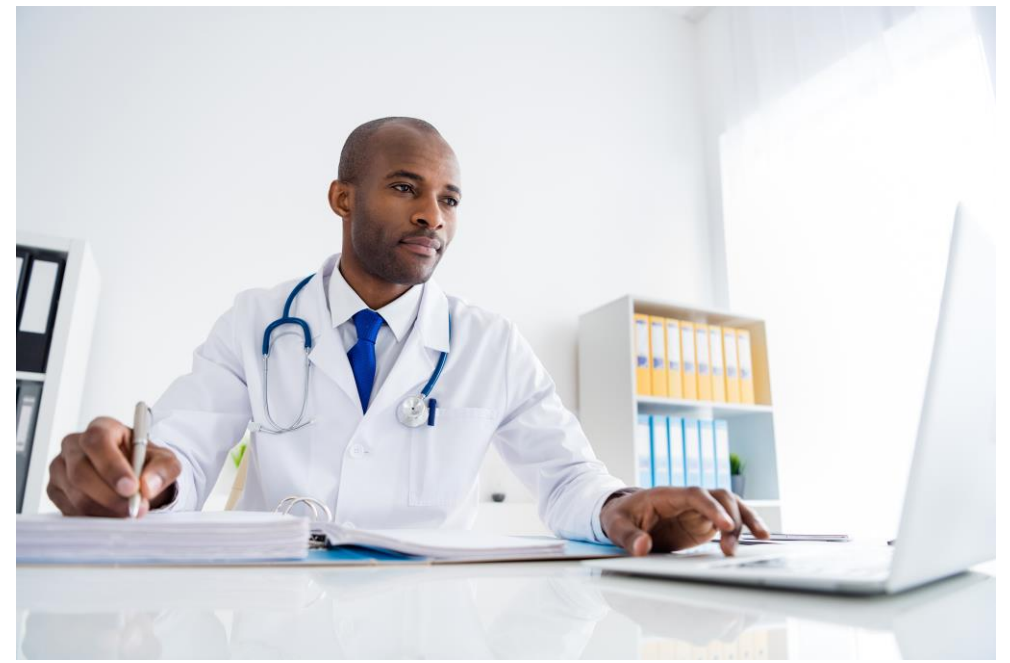

#### Is the billing provider address also the Pay-To Address?

- Defaults to "Yes"
- If "Yes" is correct scroll to slide 11
- Select "No" go to next slide

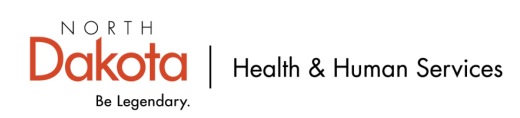

### 1. Is the Billing Provider Address also the Pay-To Address? No

| ? | Is the Billing Provider Address also the Pay-To Address?<br>O Yes  No |       |       |                   |         |                  |
|---|-----------------------------------------------------------------------|-------|-------|-------------------|---------|------------------|
|   | Pay-To Address                                                        |       |       |                   |         |                  |
|   | *Entity Qualifier                                                     |       |       |                   |         |                  |
|   | *Address 1                                                            | *City | State | Zip and Extension | Country | Subdivision Code |
|   | Address 2                                                             |       |       |                   |         |                  |

#### Is the Billing Provider Address also the Pay-TO Address?

If "**No**" fill out the below required fields.

- Select Entity Qualifier (non-person or person)
- Address 1
- City
- State
- Zip
- Extension-If applicable- OPTIONAL

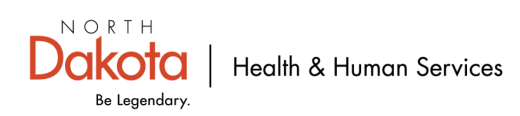

# 2. Is the Billing Provider also the Rendering Provider? Yes

| <ul> <li>Is the Billing Provider Address also the Pay-To Address?</li> <li>Yes O No</li> </ul> |  |  |  |  |  |
|------------------------------------------------------------------------------------------------|--|--|--|--|--|
| <ul> <li>Is the Billing Provider also the Rendering Provider?</li> <li>Yes O No</li> </ul>     |  |  |  |  |  |
| Is this service the result of a referral? Yes No                                               |  |  |  |  |  |

#### Is the Billing Provider also the Rendering Provider?

- Defaults to "Yes"
- If "Yes" scroll to slide 13.
- If "No" go to next page.

**NOTE:** Rendering provider is the healthcare professional who provides the actual care to the patient.

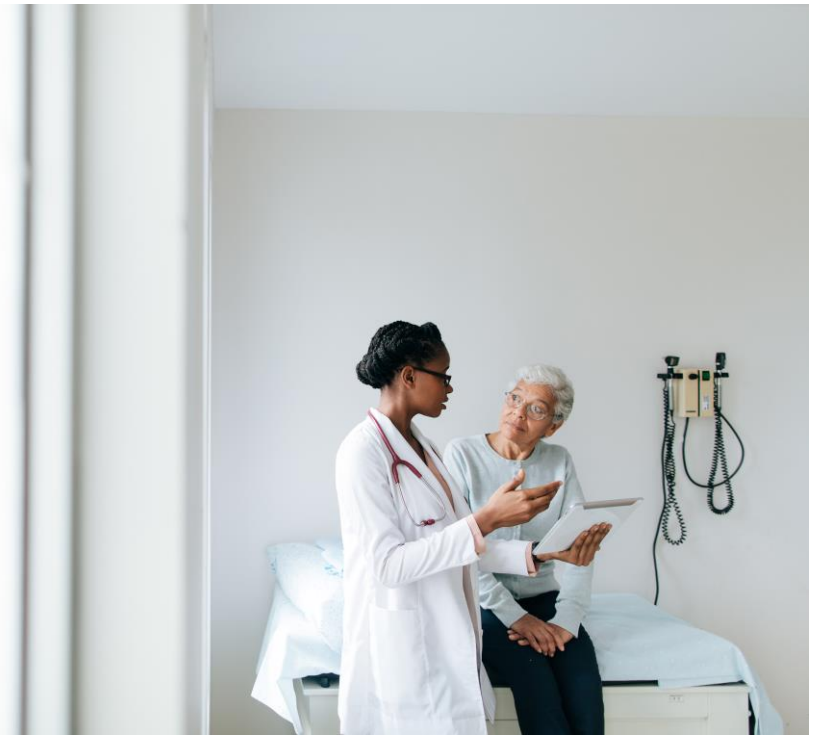

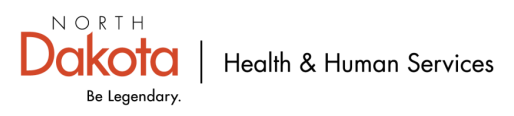

# 2. Is the Billing Provider also the Rendering Provider? No

| 1 | s the Billing Provider also the Rendering Provider?<br>O Yes  No |                 |                                    |        |
|---|------------------------------------------------------------------|-----------------|------------------------------------|--------|
| Г | Rendering (Performing) Provider                                  |                 |                                    |        |
|   | Medicaid Provider ID National Provider I                         | D Taxonomy Code | Location Number                    |        |
| - |                                                                  |                 |                                    |        |
|   | Additional Rendering (Performing) Provider                       | Information     |                                    |        |
|   | *Entity Qualifier                                                |                 |                                    |        |
|   | v                                                                |                 | 2. Is the Billing Provider also th |        |
|   | *Org/Last Name                                                   | First Name      | MI                                 | Suffix |

#### **Rendering (Performing) Provider**

If "**No**" fill out these required fields.

- Medicaid Provider ID
- National Provider ID (NPI#)
- Taxonomy Code

Continue to next slide for Additional Rendering (Performing) Provider Information

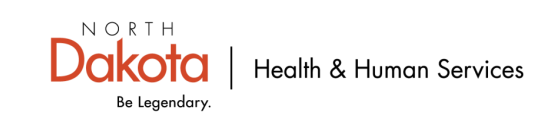

# 2. Is the Billing Provider also the Rendering Provider? No (cont...)

| ? | Is the Billing Provider also the Rendering Provider |                      |                                   |        |
|---|-----------------------------------------------------|----------------------|-----------------------------------|--------|
|   | Rendering (Performing) Provider                     |                      | 1                                 |        |
|   | Medicaid Provider ID National Prov                  | der ID Taxonomy Code | Location Number                   |        |
|   | Additional Rendering (Performing) Pro-              | vider Information    |                                   |        |
|   | *Entity Qualifier                                   |                      | 2 Is the Billing Provider also th |        |
|   | *Org/Last Name                                      | First Name           | MI                                | Suffix |

#### **Additional Rendering (Performing) Provider Information**

- Select Entity Qualifier (non-person or person)
- Org/Last name

**NOTE:** Org means organization or agency name as it is listed under the NPI with ND Medicaid.

- First Name (Enter first name **ONLY** if rendering (performing) provider is an individual provider)
- MI (middle initial)-OPTIONAL
- Suffix -if applicable (Doctor of Philosophy, Fifth, First, Fourth, Junior, Medical Doctor, Second Senior, Third)

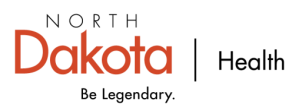

# **3. Is this service the result of a referral? No**

- Is the Billing Provider Address also the Pay-To Address?
   Yes O No
- Is the Billing Provider also the Rendering Provider?
   Yes O No

| ? | Is this : | service | the | result | of a | referral? |
|---|-----------|---------|-----|--------|------|-----------|
|   | O Yes     | 🖲 No    |     |        |      |           |

# Is this service the result of a referral Defaults to "No"

- If "No" go to slide 17
- If "Yes" go to next slide

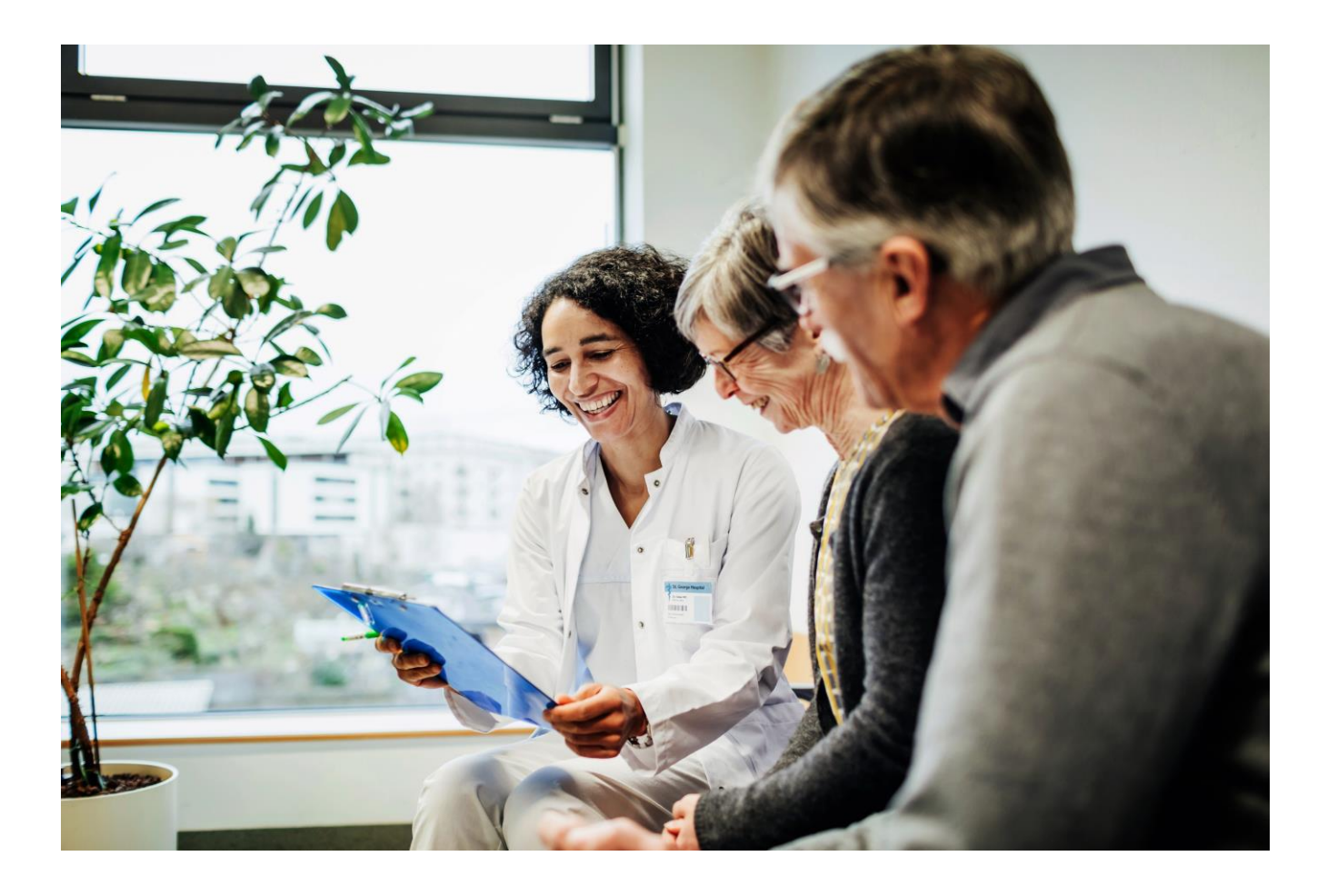

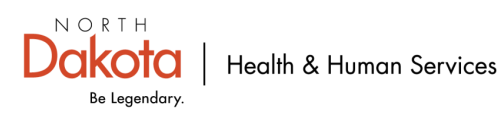

## 3. Is this service the result of a referral? Yes

| ? | Is this service the result of a referral?<br>● Yes ○ No |                      |    |        |
|---|---------------------------------------------------------|----------------------|----|--------|
|   | Referring Provider                                      |                      |    |        |
|   | Medicaid Provider ID                                    | National Provider ID |    |        |
|   | Additional Referring Provider Information               |                      |    |        |
|   | *Org/Last Name                                          | First Name           | MI | Suffix |

#### Is this service the result of a referral

If "Yes" fill out the below required fields

#### **Referring Provider**

- Medicaid Provider ID
- National Provider ID (NPI)

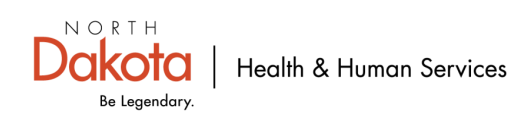

### 3. Is this service the result of a referral? Yes (Cont...)

| ? | Is this service the result of a referral?<br>• Yes O No |                      |    |        |
|---|---------------------------------------------------------|----------------------|----|--------|
|   | Referring Provider                                      |                      |    |        |
|   | Medicaid Provider ID                                    | National Provider ID |    |        |
|   | Scherring Provider Informat                             | ion                  |    |        |
|   | *Org/Last Name                                          | First Name           | MI | Suffix |

#### **Additional Referring Provider Information required fields**

- Org/Last name
   NOTE: Org means organization or agency name as it is listed under the NPI with ND Medicaid.
- First Name (Enter first name ONLY if rendering (performing) provider is an individual provider
- MI (middle initial)-OPTIONAL
- Suffix if applicable (Doctor of Philosophy, Fifth, First, Fourth, Junior, Medical Doctor, Second Senior, Third)

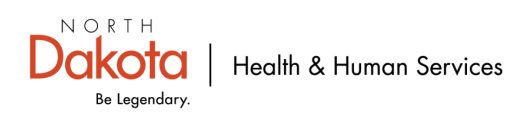

### **Member Information**

| Member Information                          |               |                          |    |        |                |         |     |
|---------------------------------------------|---------------|--------------------------|----|--------|----------------|---------|-----|
| Member                                      |               |                          |    |        |                |         |     |
| *Member ID                                  | *Last Name    | First Name               | MI | Suffix | *Date of Birth | *Gender | SSN |
| Weight Ibs                                  | Date Of Death | Property Casualty Number |    |        |                |         |     |
| Is the patient (Member) pregnan<br>O Yes No | it?           |                          |    |        |                |         |     |

#### **Member Information**

- Member ID- 9-digit ID number
- Last Name
- First Name
- Date of Birth- Use format: MM/DD/YYYY
- Gender-Female, Male, Unknown

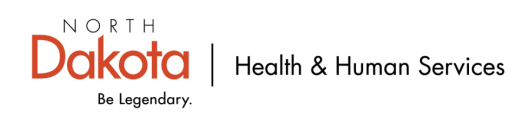

### **Member Address**

| B Member Address |       |       |                   |         |                  |
|------------------|-------|-------|-------------------|---------|------------------|
| *Address 1       | *City | State | Zip and Extension | Country | Subdivision Code |
| Address 2        |       |       |                   |         |                  |

#### **Member Address**

- Address 1
- City
- State
- Zip
- Extension- Not a mandatory field- OPTIONAL

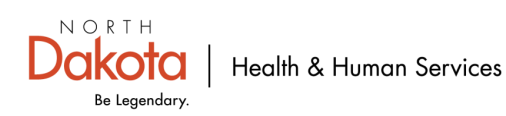

# **Other Insurance Information**

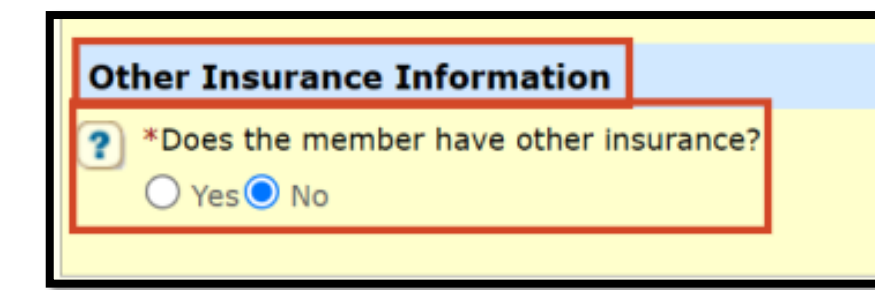

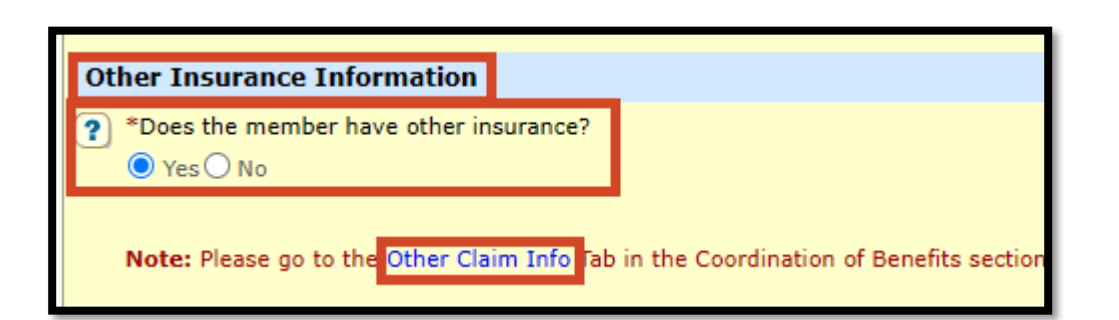

#### **Other Insurance Information- No**

- Does the member have other medical/dental/health insurance that would cover these services/procedures?
  - No-Proceed to slide 29

#### **Other Insurance Information- Yes**

- Does the member have other medical/dental/health insurance that would cover these services/procedures?
  - Yes- Proceed to next slide

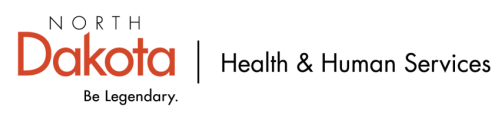

# **Other Insurance Information -Yes**

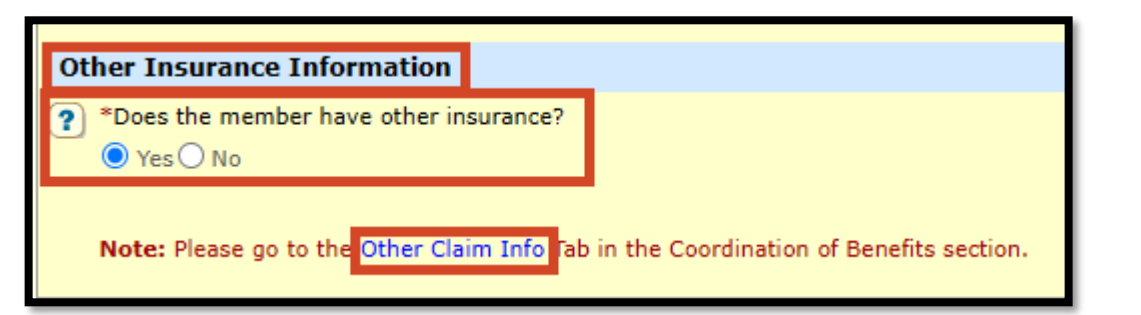

#### **Other Insurance Information**

- Does the member have other medical/dental/vision insurance that will cover this service/procedure?
- If 'Yes'
- Click on the blue hyperlink "Other Claim Info"
- It will take you to Coordination of Benefits Section

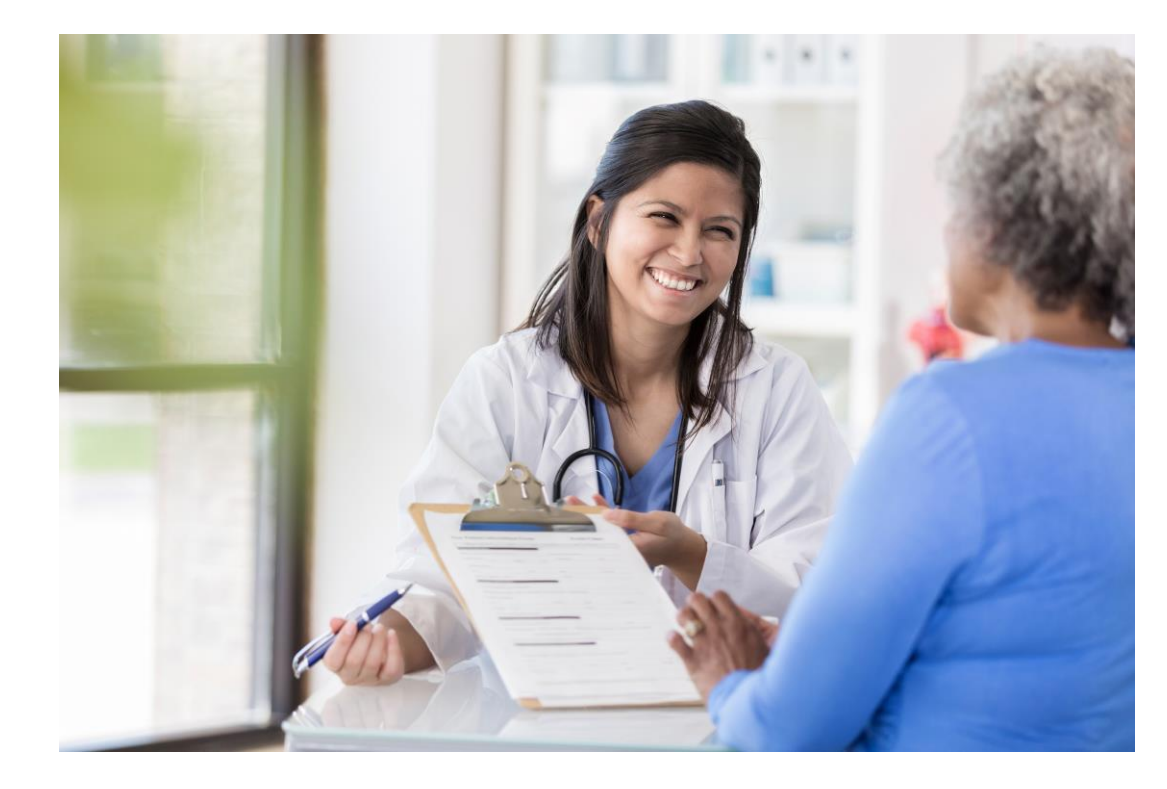

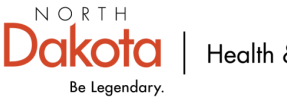

# **Coordination of Benefits (COB)**

| Coordination of Benefits                           |                 |                    |                            |                                      |  |
|----------------------------------------------------|-----------------|--------------------|----------------------------|--------------------------------------|--|
| Go to Basic Claim Info to enter basic claim inform | nation.         |                    |                            |                                      |  |
| Other Insurance                                    |                 |                    |                            |                                      |  |
| Other Insurance                                    |                 |                    |                            | Add Other Insurance                  |  |
| Other Insurance                                    |                 |                    |                            |                                      |  |
| Sequence Number ≑                                  | Subscriber ID 🗘 | Payer/Carrier ID 🗘 | Payer/Insurance Org Name 🗘 | Payer Paid Amount ≑                  |  |
|                                                    |                 | No Data            |                            |                                      |  |
|                                                    |                 |                    |                            |                                      |  |
|                                                    |                 |                    |                            | Submit Claim Save Claim Reset Cancel |  |

#### **Coordination of Benefits**

- Other Insurance
  - Add Other Insurance

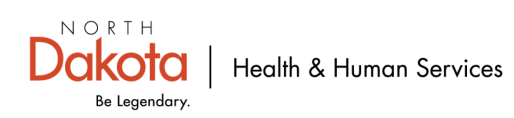

# **COB(cont...) Add Other Insurance/New Other Insurance**

| Coordination of Benefits                  |                    |                    |                            |                     |
|-------------------------------------------|--------------------|--------------------|----------------------------|---------------------|
| Go to Basic Claim Info to enter basic o   | claim information. |                    |                            |                     |
| Other Insurance                           |                    |                    |                            | Add Other Insurance |
| Other Insurance                           |                    |                    |                            |                     |
| Sequence Number 🤤                         | Subscriber ID 🗘    | Payer/Carrier ID 🗘 | Payer/Insurance Org Name 🤤 | Payer Paid Amount 🤤 |
|                                           |                    |                    | No Data                    |                     |
|                                           |                    |                    |                            |                     |
| New Other Insurance                       |                    |                    |                            | Save  Reset  Cancel |
| Conter Subscriber  Tentity Qualifier  SSN | *Subscriber ID     | *Last Name         | First Name MI              | Suffix              |

#### **New Other Insurance**

- Other Subscriber
  - Entity Qualifier- Non-person Entity or Person
  - Subscriber ID- Member's primary insurance ID number
  - Last Name- Members last name

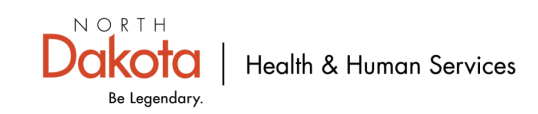

# **COB (cont...) Other Insurance Coverage**

| Other Insurance Coverage     |
|------------------------------|
| *Release of Information Code |

#### **Other Insurance Coverage**

Required

- Release of Information Code
- Select appropriate value from drop down

Informed Consent to Release Information

Yes, Provider has signed statement

**NOTE:** Recommend Yes, Provider has signed statement

Informed Consent to Release Medical Information for Conditions or Diagnoses Regulated by Federal Statutes.

Yes, Provider has Signed Statement Permitting Release of Medical Billing Data Related to a claim.

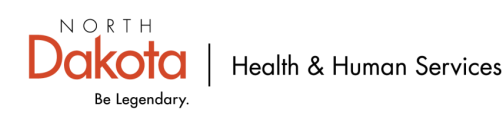

### COB (cont...) Other Payer Information-Including Medicare A and B tab

| Other Payer Information - Including Medicare A and B |                   |                                      |
|------------------------------------------------------|-------------------|--------------------------------------|
| *Payer/Carrier ID Qualifier                          | *Payer/Carrier ID | *Payer / Insurance Organization Name |

#### **Other Payer Information-Including Medicare A and B**

- Required
  - Payer/Carrier ID Qualifier
    - Select appropriate value from drop down

Health Care Fin Admin National PlanID

Payor Identification

#### Payer/Carrier ID

**NOTE:** Medicare and Medicare Advantage plans need to use. Payer/Carrier ID 0000003302

Payer/Insurance Organization name

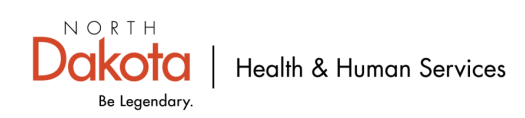

## **COB (cont...) Additional Other Payer** Information

| Additional Other Payer Informatio | <u>n</u>        |            |                           |                  |
|-----------------------------------|-----------------|------------|---------------------------|------------------|
| *Address 1                        | *City           | State 🗸    | Zip and Extension Country | Subdivision Code |
| Address 2                         |                 |            |                           |                  |
| Adjudication Date                 | Authorization # | Referral # | Claim Control Number      |                  |
| Payer Claim Adjustment:           |                 |            |                           |                  |

#### **Additional Other Payer Information**

OPTIONAL

• Adjudication Date-This is the date the primary insurance processed (adjudicated) claim

#### **Payer Claim Adjustment**

OPTIONAL

 If the primary payor adjusted the claim and you are adjusting the claim with new primary insurance COB in MMIS then you will need to check this box.

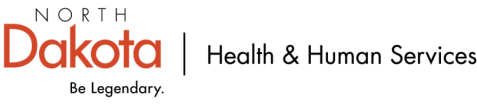

# **COB (cont...) COB Monetary Amounts**

| COB Monetary Amounts                |                                    |                             |
|-------------------------------------|------------------------------------|-----------------------------|
| Payer Paid Amount<br>\$(TPL Amount) | Remaining Patient Liability Amount | Total Non-Covered Amount \$ |

#### **COB Monetary Amounts**

- Payer Paid Amount
- Remaining Patient Liability Amount
- Total Non-Covered Amount

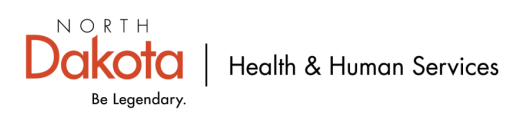

# **COB (cont...) Save information entered**

| Coordination of Benefits                    |                               |                            |                                               |                          |
|---------------------------------------------|-------------------------------|----------------------------|-----------------------------------------------|--------------------------|
| So to Basic Claim Info to enter basic claim | information.                  |                            |                                               |                          |
| Other Insurance                             |                               |                            |                                               | Add Other Insurance      |
| Other Insurance                             |                               |                            |                                               |                          |
| Sequence Number ≑                           | Subscriber ID 븆               | Payer/Carrier ID 🗘         | Payer/Insurance Org Name 🗘                    | Payer Paid Amount 🗘      |
|                                             |                               | ١                          | lo Data                                       |                          |
| New Other Insurance                         |                               |                            |                                               | Save Reset  Cancel       |
| Other Subscriber                            |                               |                            |                                               |                          |
| Other Payer Information - Inclu             | iding Medicare A and B        |                            |                                               |                          |
| <u>COB Monetary Amounts</u>                 | Scroll up to New Other Insura | ance tab, then click Save. | This is required for system to save the infor | mation that was entered. |
| <u>Claim Level Adjustments</u>              |                               |                            |                                               |                          |

#### **New Other Insurance**

#### **Required**

- Scroll to the top of New Other Insurance tab
- Click on Save

**NOTE:** This is required for the system to save the information that has been entered.

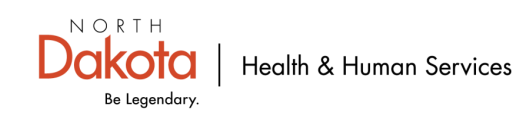

# **COB (cont...) System successfully save the information**

| Coordination of Benefits                                        |                                                          |                    |                            |                                      |  |  |
|-----------------------------------------------------------------|----------------------------------------------------------|--------------------|----------------------------|--------------------------------------|--|--|
| Go to Basic Claim Info to er                                    | to to Basic Claim Info to enter basic claim information. |                    |                            |                                      |  |  |
| Other Insurance<br>System successfully saved<br>Other Insurance | the Information.                                         |                    |                            | Add Other Insurance                  |  |  |
| Sequence Number 🗘                                               | Subscriber ID 🗘                                          | Payer/Carrier ID 🗘 | Payer/Insurance Org Name ≑ | Payer Paid Amount 🗘                  |  |  |
| 1                                                               | 1234567890                                               | 12115              | VA                         | \$225.00                             |  |  |
| 1 - 1 of 1                                                      |                                                          |                    |                            |                                      |  |  |
|                                                                 |                                                          |                    |                            | Submit Claim Save Claim Reset Cancel |  |  |

#### System successfully saved the information

□ Verify that the below fields are correct.

- Subscriber ID
- Payer/Carrier ID
- Payer/Insurance Org Name
- Payer Paid Amount

Save-<u>Only</u> if all Other Insurance information has been entered and correct

# If Other Insurance was entered wrong or needs to be edited. Follow these steps

- Click on the blue Sequence Number that needs to be edited/corrected.
- It will open the Sequence Number line

\*You can Reset, Delete or cancel.

If edit/update any information, click Save

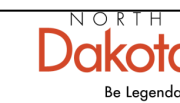

# **Basic Claim Info/Claim Information**

| Coordination of Benefits                                                                           |                                                          |                    |                            |                          |  |  |  |
|----------------------------------------------------------------------------------------------------|----------------------------------------------------------|--------------------|----------------------------|--------------------------|--|--|--|
| Go to Basic Claim Info                                                                             | io to Basic Claim Info to enter basic claim information. |                    |                            |                          |  |  |  |
| Other Insurance System successfully saved the Information. Add Other Insurance Add Other Insurance |                                                          |                    |                            |                          |  |  |  |
| Sequence Number 🗘                                                                                  | Subscriber ID ≑                                          | Payer/Carrier ID 🗘 | Payer/Insurance Org Name 🗘 | Payer Paid Amount 🗘      |  |  |  |
| 1                                                                                                  | 1234567890                                               | 12115              | VA                         | \$225.00                 |  |  |  |
| 1 - 1 of 1                                                                                         |                                                          |                    |                            |                          |  |  |  |
|                                                                                                    |                                                          |                    |                            | Saus Oleira Deset Canadi |  |  |  |

#### This will take you to the screen below.

| Other Insurance Information                                                                                                    |                                                                                                    |
|----------------------------------------------------------------------------------------------------|----------------------------------------------------------------------------------------------------|
| *Does the member have other insurance?     • YesO No                                                                                                    | You were here and entered primary insurance COB<br>(coordination of benefits)/EOB (explanation of benefits) information.<br>Go to next step Claim Information below. |
|                                                                                                    |                                                                                                    |
| Claim Information                                                                                                    |                                                                                                    |
| Go to Other Claim Info to include the following claim level information:<br>Specialized Line Information, Line Providers , Other Payer Service Line information, Test Result | and Form Identification Information.                                                                                                    |
| <ul> <li>*Is this claim accident related?</li> <li>Yes          No</li> </ul>                                                                                                |                                                                                                    |
| Service Authorization #                                                                                                    | Referral #                                                                                                    |
| Claim Note                                                                                                    |                                                                                                    |
| EPSDT                                                                                                    |                                                                                                    |

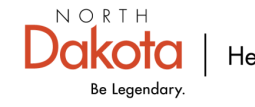

# **Claim Information-Claim Accident- No**

| Claim Information                                                                                                    |                                                  |
|----------------------------------------------------------------------------------------------------|--------------------------------------------------|
| Go to Other Claim Info to include the following claim level information:<br>Specialized Line Information, Line Providers , Other Payer Service Line information, 1 | Test Result and Form Identification Information. |
| *Is this claim accident related?   O Yes   No                                                                                                    |                                                  |
| Service Authorization #                                                                                                    | Referral #                                       |

#### **Claim Information**

- Is this claim accident related?
  - Defaults to "No"
  - If "No" go to slide 34
    - \*If "Yes" go to next slide
- Service Authorization#-Enter service authorization number- *If applicable*
- Referral#-Enter referral number- *If applicable*

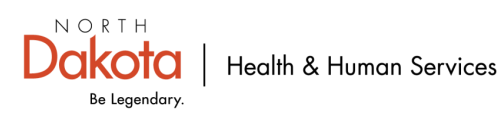

### **Claim Information-Claim Accident- Yes**

| Claim Information<br>Go to Other Claim Info to include the followir<br>Specialized Line Information, Line Providers , | ng claim level information:<br>, Other Payer Service Line information, Test Result and Form Identification Information. |               |
|----------------------------------------------------------------------------------------------------|----------------------------------------------------------------------------------------------------|---------------|
| <ul> <li>*Is this claim accident related?</li> <li>Yes O No</li> </ul>                                                |                                                                                                    |               |
| Accident Related Information *Related Cause 1                                                                         | Related Cause 2                                                                                                    | Assidant Data |
|                                                                                                    |                                                                                                    |               |
| Service Authorization #                                                                                               | Referral #                                                                                                    |               |

#### **Claim Information**

- Accident-Related Information
  - Related cause 1
    - Choose type of accident from drop down
      - Auto Accident
      - Employment
      - Other Accident
- Related Cause 2-Choose type accident- *If applicable*
- Auto Accident State
  - Fill out <u>ONLY</u> if auto accident
- Accident Date
  - Enter date of accident
- Service Authorization#-Enter service authorization number- *If applicable*
- Referral#-Enter referral number- *If applicable*

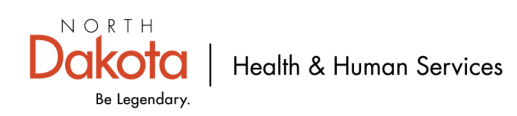

# **Claim Note- Optional**

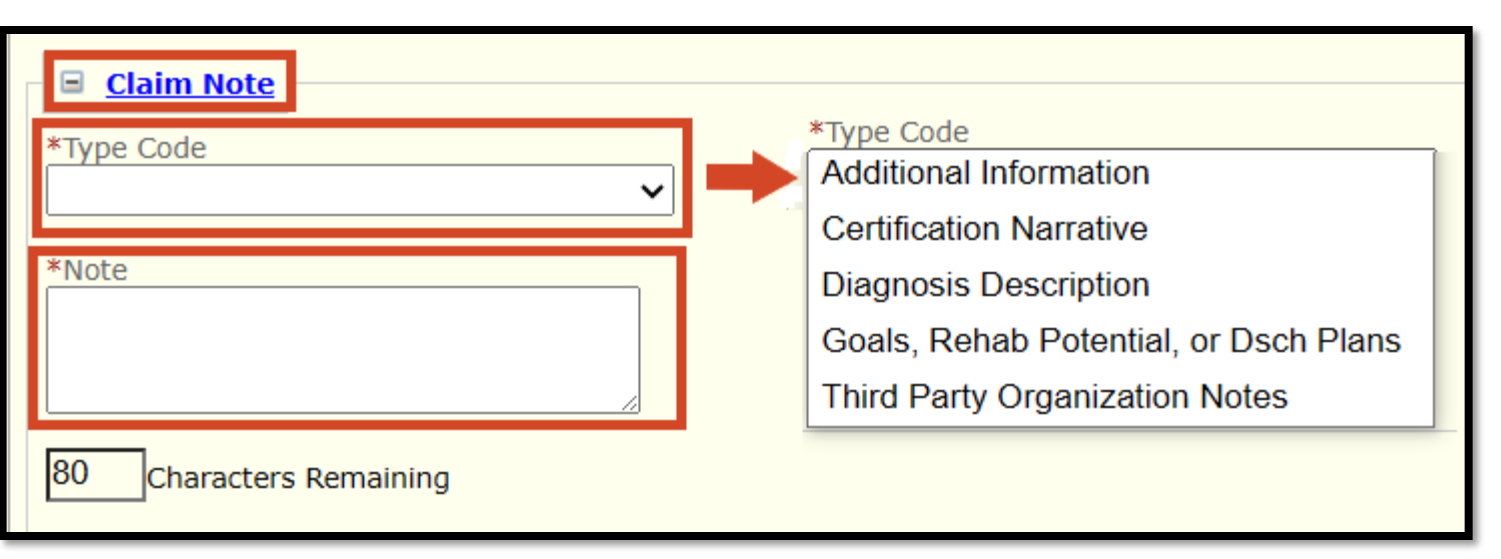

#### **Claim Note**

- Type Code
  - Choose what type code that will apply to note field

**Note:** Enter information you want ND Medicaid to know or be aware of while reviewing/processing claim.

 Example: Remittance Advice (RA) Date and claim TCN number. \* Would enter this to prove ND Medicaid Timely Filing

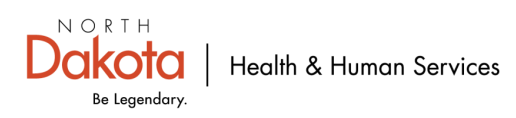

### **Claim Attachments- No**

| ( | Does this claim have Attachments? |            |             |                  |
|---|-----------------------------------|------------|-------------|------------------|
|   | Claim e-Attachments               |            |             | Add e-Attachment |
|   | Date Added 🗘                      | Added By 🗘 | File Name 🗘 | Description 🗘    |
|   |                                   | No         | Data        |                  |

#### **Claim Attachments**

- Defaults to "No"
- If there are "**No**" claim e-attachments. Go to slide 46.
- If "Yes" there are claim e-attachments. Go to next slide.

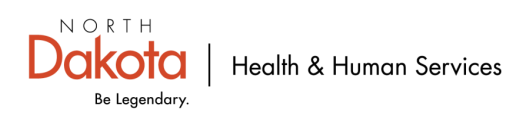

### **Claim Attachments- Yes**

| Does this claim have Attachments?     Yes No |                   |             |                        |                  |
|----------------------------------------------|-------------------|-------------|------------------------|------------------|
| Claim Attachments                            |                   |             |                        | Add Attachment   |
| Type Attachment 🗘                            | Delivery Method 🗘 |             | Attachment Control # 🗘 |                  |
|                                              |                   | No Data     |                        |                  |
|                                              |                   |             |                        |                  |
| Claim e-Attachments                          |                   |             |                        |                  |
|                                              |                   |             |                        | Add e-Attachment |
| Date Added 🗘                                 | Added By 🗘        | File Name 🗘 | Description 🗘          |                  |
|                                              |                   | No Data     |                        |                  |

#### Does this claim have Attachments "Yes"

- You will get a screen like the one above.
- Notice that there is Add Attachment and Add e-Attachment. Make sure you are choosing the "Add Attachment".

**NOTE:** Add Attachment is telling DHHS what type of attachment and how it will be delivered to DHHS.

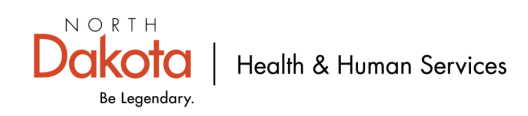

# **Claim Attachment- Yes (cont...)**

| <b>?</b> ( | Ooes this claim have Attachments?<br>● Yes○ No |                    |                        |
|------------|------------------------------------------------|--------------------|------------------------|
|            | Claim Attachments                              |                    | Add Attachmen          |
|            | Type Attachment 🗘                              | Delivery Method 🗘  | Attachment Control # 🗘 |
|            |                                                | No Data            |                        |
|            | New Attachment                                 |                    | Save Reset   Cancel    |
|            | *Type Attachment                               | *Delivery Method A | ttachment Control #    |

#### **Claim Attachments-"Yes"**

- Add Attachment
  - Choose Type Attachment (Choose what best describes type of attachment. See next slide for list of type of attachments)
  - Choose Delivery Method. (Choose either *electronic Only* (attachment uploaded from computer) or *Facsimile* (Faxing in attachment with filled out SFN 177 MMIS Attachment or a claim submitted confirmation page in place of SFN 177 )
  - Continue to slide 37
  - See slide <u>38</u> for SFN 177 MMIS Attachment Cover Sheet Requirements and examples

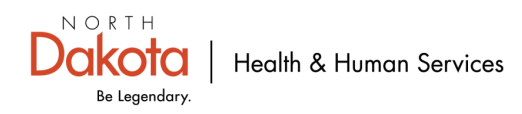

# **Types of Attachments**

Admission Summary Allergies/Sensitive Document Ambulance Certification Autopsy Report Baseline **Benchmark Testing Results** Blanket test Results Certification Certified Test Report **Chemical Analysis** Chiropratic Justification Consent Form **Continued Treatment** Death Notificaiton Dental Models **Diagnostic Report** Discharge Mont Report Discharge Summary **DME** Prescription

Drug Administered **Drug Profile Document** Explanation Of Benefits Funtional Goals Health Certificate Health Clinic Record Immunization Record Initial Assessment Justification for Admission Laboratory Results Medical Record Attachment Models Nursing Notes **Objective Physical Exam** Operative Note Order and Treatment Document Oxygen Content Average report Oxygen Therapy Certification Paramedical Results

Parental or Enteral Cert Pathology Report Patient Med History Doc Photographs Physical Therapy Certification Physical Therapy Notes Physician Order Physician Report Plan of Treatment Prescription Progess Report Prosthetics/Orthotic Certifica Radiology Films Radiology Reports Recovery Plan Referral Form Renewable Oxy Content Avg Rpt Report of Tests and Analysis Report Treatment Beyond Util

State School Immunization Record Support Data for Claim Symptoms Document

Treatment Diagnosis

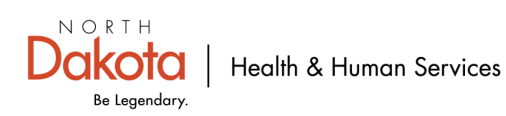

# **Delivery Method**

| Available on Request |  |  |  |  |
|----------------------|--|--|--|--|
| By Mail              |  |  |  |  |
| E-mail               |  |  |  |  |
| Electronic Only      |  |  |  |  |
| Facsimilie           |  |  |  |  |
| File Transfer        |  |  |  |  |

#### **Delivery Method**

Two options to send in attachments.

- <u>Electronic Only</u> attachment uploaded file/document(s) from computer
- **Facsimilie** Faxing in file/document(s)
  - Faxed file/document(s) must have a <u>SFN 177</u> cover form (see example on slide 38) or claim submitted confirmation (see example on slide 39).

**NOTE**: Claims are suspended for 14 days awaiting a claims attachment to be received.

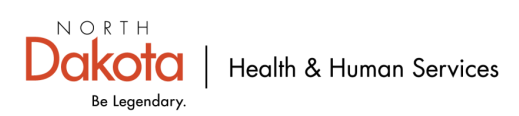

### SFN 177 MMIS Attachment Cover Sheet Requirements

| MMIS ATTACHMENT COVER SHEET<br>DEPARTMENT OF HEALTH AND HUMAN SERVICES<br>MEDICAL SERVICES DIVISION<br>SFN 177 (1-2025)                                              | Clear Fields                      |
|----------------------------------------------------------------------------------------------------|-----------------------------------|
| Complete this form and include it as the cover sheet for all attachments or additional doc<br>North Dakota Department of Health and Human Services Medicaid.         | umentation being submitted to the |
| Provider NPI or Medicaid Number                                                                                                    |                                   |
| Member Medicaid Number                                                                                                    |                                   |
| Corresponding Record Number                                                                                                    |                                   |
|                                                                                                    |                                   |
| Type of Attachment (select only one) Claim                                                                                                    |                                   |
| Transaction Control Number (TCN)                                                                                                    | Fax To<br>701-328-0374            |
| Service Authorization (SA)                                                                                                    |                                   |
| Service Authorization (SA) Number                                                                                                    | Fax To<br>701-328-1544            |
| Referral                                                                                                    |                                   |
| Referral Number                                                                                                    | Fax To<br>701-328-1544            |
| Other                                                                                                    |                                   |
| Description                                                                                                    | Fax To<br>701-328-1544            |
|                                                                                                    |                                   |
| Mail to:<br>North Dakota Department of Health and Human Services<br>MMIS Attachments<br>600 East Blvd Ave.<br>Bismarck, ND 58505<br>Telephone Number: 1-877-328-7098 |                                   |

#### SFN 177 MMIS Attachment Cover Sheet

Required Fields

- Provider NPI or Medicaid Number
- Member Medicaid Number
- Choose <u>only one</u> Type of Attachment and fill in TCN, SA, referral number or description.

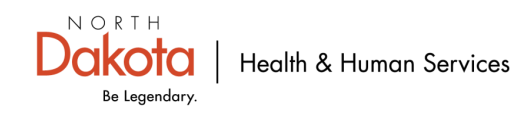

# **Claim Submission Confirmation Page**

| Claim Submitted                                                   |                   |                              | Pr                        | int   Help 🗕 🗆  |  |  |  |
|-------------------------------------------------------------------|-------------------|------------------------------|---------------------------|-----------------|--|--|--|
| TCN: 25345378901234500                                            |                   |                              |                           |                 |  |  |  |
| Your claim has been successfully submitted. Please pri            | nt and attach thi | is sheet to the front o      | f any additional document | ation required. |  |  |  |
| Claim Information                                                 |                   |                              |                           |                 |  |  |  |
| 7.01                                                              | Adj               | justment Reason Co           | des                       |                 |  |  |  |
| ICN: 253453789                                                    | 301234500 Lin     | ne Adjustment<br>Reason Code | Description               |                 |  |  |  |
| Date of Service: 01/01/2099                                       | - 01/01/2099      | No Da                        | ta                        |                 |  |  |  |
| Provider #:                                                       |                   | 10 50                        |                           |                 |  |  |  |
| Member ID: 1234567                                                |                   |                              |                           |                 |  |  |  |
|                                                                   |                   |                              |                           |                 |  |  |  |
| Claim Status: 0 - To Be                                           | Paid              |                              |                           |                 |  |  |  |
| Total Charge: \$72.50                                             |                   |                              |                           |                 |  |  |  |
| *To Be Paid Amount: \$72.50                                       |                   |                              |                           |                 |  |  |  |
| *Co-Payment: \$0.00                                               | Rema              | ark Codes                    |                           |                 |  |  |  |
| *Total Recipient Liability: \$0.00                                | #                 | Code Desc                    | ription                   |                 |  |  |  |
| Submission Date/Time: Fri Jan 05                                  | 08:00: 45         | No                           | Data                      |                 |  |  |  |
| CST 2099<br>*This may not be the actual amount. Please refer to y | our remittance a  | advice for detailed pay      | ment information.         | _               |  |  |  |
|                                                                   |                   |                              |                           |                 |  |  |  |
|                                                                   |                   |                              |                           |                 |  |  |  |
| Mailing Address                                                   |                   |                              |                           |                 |  |  |  |
| Please send additional documentation to the following address.    |                   |                              |                           |                 |  |  |  |
| ND Department of Human Services                                   |                   |                              |                           |                 |  |  |  |
| Department 325                                                    |                   |                              |                           |                 |  |  |  |
| Bismarck,ND 58505-0250                                            |                   |                              |                           |                 |  |  |  |
| Void or Replace this Claim Create Claim from Proc                 | essed Claim       | Print Submission Page        | Submit Another Claim      | Claim Main Page |  |  |  |

#### **Claim Submission Confirmation Page**

- Print Submission page
- This claim submission page can be used in lien of the SFN 177 MMIS Attachment Cover Sheet Requirements.
- This will be the coversheet to any attachments being submitted to DHHS.

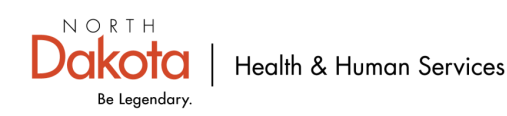

### **Claim Attachments saved**

| ? [                                                                   | ooes this claim have Attachments? |            |                 |             |      |               |  |
|-----------------------------------------------------------------------|-----------------------------------|------------|-----------------|-------------|------|---------------|--|
| (                                                                     | ● Yes○ No                         |            |                 |             |      |               |  |
| Claim Attachments System successfully saved the Information. Add At   |                                   |            |                 |             |      |               |  |
| Type Attachment \$     Delivery Method \$     Attachment Control # \$ |                                   |            |                 |             |      |               |  |
| Medical Record Attachment                                             |                                   |            | Electronic Only |             | 5144 |               |  |
|                                                                       | 1 - 1 of 1                        |            |                 |             |      |               |  |
| Cla                                                                   | im e-Attachments                  |            |                 |             |      |               |  |
|                                                                       | Add e-Attachment                  |            |                 |             |      |               |  |
| Da                                                                    | te Added 🗘                        | Added By 🗘 |                 | File Name 🗘 |      | Description 🗘 |  |
|                                                                       |                                   |            | No              | Data        |      |               |  |

System successfully save the information pops up once you click **save** 

**NOTE:** If you don't see Type Attachments with Delivery Method and a random Attachment Control # you will need to repeat the steps.

Next step is to add the Claim e-Attachment. AKA file/document(s)

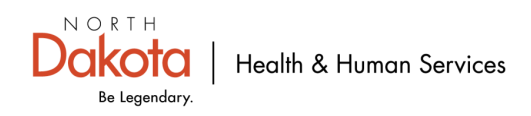

### Claim e-Attachments- Upload Claim e-Attachments

| ?                                                                | Does this claim have Attachments? |            |                     |             |                        |               |                |
|------------------------------------------------------------------|-----------------------------------|------------|---------------------|-------------|------------------------|---------------|----------------|
|                                                                  | ● Yes○ No                         |            |                     |             |                        |               |                |
| Claim Attachments System successfully saved the Information. Add |                                   |            |                     |             |                        |               | Add Attachment |
|                                                                  | Type Attachment 🗘                 |            | Delivery Method 🗘 🔰 |             | Attachment Control # 🗘 |               |                |
|                                                                  | Medical Record Attachment         |            | Electronic Only     |             | 5144                   |               |                |
|                                                                  | 1 - 1 of 1                        |            |                     |             |                        |               |                |
| Cla                                                              | Claim e-Attachments               |            |                     |             |                        |               |                |
| Di                                                               | ate Added 🗘                       | Added By 🗘 |                     | File Name 🗘 |                        | Description 🗘 |                |
|                                                                  |                                   |            | No                  | Data        |                        |               |                |

#### **Claim e-Attachments**

- Need to upload the file/document(s) for claim
  - Claim e-Attachments
  - Add e-Attachment

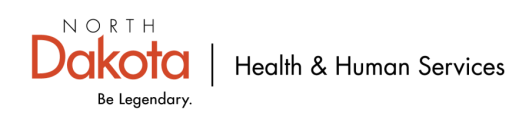

### **Add e-Attachment**

| Add e-Attachment                                                                                                    | Save Reset Delete Cancel |
|----------------------------------------------------------------------------------------------------|--------------------------|
| * File Name<br>Choose File No file chosen                                                                                                    |                          |
| * Description                                                                                                    |                          |
| Please upload your file, enter a Description, and click the Save link; repeat this for as many attachments as needed. Once all e-Attachments have been Saved, ensure you click the Submit button. |                          |

#### **Add e-Attachment**

- Click on Choose file
  - You will get a pop up of the possible locations of where the file/document is located.
- Go to location file/document was saved (Desktop, Documents, Downloads or local disk drive).
  - In this example file/document located under documents.
- Click Open on file/document to upload.

| Open                                                                                                    |   |                                                                                                    |                                      |               |
|----------------------------------------------------------------------------------------------------|---|----------------------------------------------------------------------------------------------------|--------------------------------------|---------------|
| $\leftarrow$ $\rightarrow$ $\checkmark$ $\uparrow$ 🖹 $\Rightarrow$ This PC $\Rightarrow$ Documents                                                      |   |                                                                                                    |                                      | ~             |
| Organize 🔻 New folder                                                                                                    |   |                                                                                                    |                                      |               |
| <ul> <li>This PC</li> <li>3D Objects</li> <li>Desktop</li> <li>Documents</li> <li>Downloads</li> <li>Music</li> <li>Pictures</li> <li>Videos</li> </ul> | ^ | Name<br>Add-in Express<br>ConnectWiseControl<br>Custom Office Templates<br>hp.applications.package.appdata<br>hp.system.package.metadata<br>Medical record JDOE 010125 DOS.pdf | Status<br>O<br>O<br>O<br>O<br>O<br>O | Date modified |
| File name: Medical record JDOE 010125 DOS.pdf                                                                                                    | - | ~                                                                                                    | All Files (*.*)                      | ~             |
|                                                                                                    |   |                                                                                                    | Open                                 | Cancel        |

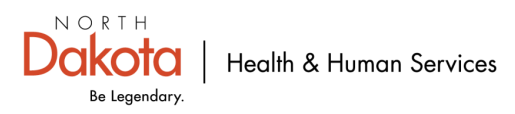

# **Claim e-Attachments-file name description**

| Add e-Attachment                                                                                                    | Save Reset Delete Cancel |
|----------------------------------------------------------------------------------------------------|--------------------------|
| File Name     Medical rec1xx DOS.pdf                                                                                                    |                          |
| * Description                                                                                                    |                          |
| Please upload your file, enter a Description, and click the Save link; repeat this for as many attachments as needed. Once all e-Attachments have been Saved, ensure you click the Submit button. |                          |

#### **File Name**

- Cannot be more than 55 characters
- Cannot have special characters. Example: !@#\$%^&\*
   Recommend naming file what file/document attaching, patient first/last name initial and date Example: Medical record JDoe 0101XX

#### Description

- Content of attachment. Example: Medicare Record
- Recommend using the same as file name

#### Save

- Must save after uploading each file name and description
- Cannot upload more than 1 file name and description at a time

Repeat this process for each attachment. Will get "system successfully saved the Information"

| Claim e-Attachments System successfully saved the Information | 7                   |                                    | Add e-Attachment           | NORTH    |
|---------------------------------------------------------------|---------------------|------------------------------------|----------------------------|----------|
| Date Added 🗘                                                  | Added By 🗘          | File Name 🗘                        | Description 🗘              | Dakoi    |
| <u>04/07/20XX</u>                                             | Providers Name here | Medical record JDOE 0101xx DOS.pdf | Medical record JDOE 0101xx | Be Legen |

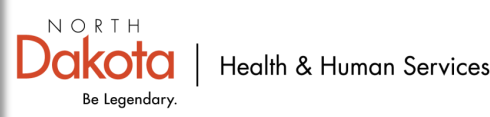

# **Update/Edit Type Attachment or Description**

| Claim Attachments                    |                                                |                                    |                                |               |                  |  |  |
|--------------------------------------|------------------------------------------------|------------------------------------|--------------------------------|---------------|------------------|--|--|
|                                      |                                                |                                    |                                |               | Add Attachment   |  |  |
| Type Attachment 🗘                    | Delivery Method \$     Attachment Control # \$ |                                    |                                |               |                  |  |  |
| Medical Record Attachment            |                                                | Electronic Only                    | 51                             | 44            |                  |  |  |
| 1 - 1 of 1                           | 1 - 1 of 1                                     |                                    |                                |               |                  |  |  |
| Claim e-Attachments                  |                                                |                                    |                                |               |                  |  |  |
|                                      |                                                |                                    |                                |               | Add e-Attachment |  |  |
| System successfully saved the Inform | nation.                                        |                                    |                                |               |                  |  |  |
| Date Added 🗘                         | Added By 🗘                                     | File Name 🌲                        |                                | Description 🗘 |                  |  |  |
| <u>04/04/ێx</u>                      |                                                | Medical record JDOE 0101XX DOS.pdf | Medical record JDOE 0101xx DOS |               |                  |  |  |
| 1 - 1 of 1                           |                                                |                                    |                                |               |                  |  |  |

#### **Update/edit Type Attachment or Description**

- Click on the blue text under "Claim Attachments"
   or
- Click the blue date under "Claim e-Attachments"

**NOTE:** Cannot view or change <u>File Name</u> under Claim e-Attachments. Must delete the line and Add e-Attachment.

If any change(s) are made to Type Attachment under Claim Attachments or Description under Claim e-Attachments must save the changes. See next slide.

# **Update/Edit Type Attachment or Description**

| Claim Attachments                          |                         |                                |
|--------------------------------------------|-------------------------|--------------------------------|
|                                            |                         | Add Attachment                 |
| Type Attachment 🗘                          | Delivery Method 🗘       | Attachment Control # 🗘         |
| Medical Record Attachment                  | Electronic Only         | 5417                           |
| 1 - 1 of 1                                 |                         |                                |
| Edit Attachment                            |                         | Save   Reset   Delete   Cancel |
| *Type Attachment Medical Record Attachment | *Delivery Method Attach | ment Control #<br>5417         |
| Chiropratic Justificaiton                  |                         |                                |
| Consent Form                               |                         |                                |

To modify the <u>Type Attachment</u>, click on the <u>blue text</u> under Type Attachment (screen shot above) To modify the <u>Description</u>, click on the <u>blue date</u> added under File Name for Claim e-Attachments (screen shot below).

**NOTE:** If resubmitting/adjusting a claim, all documents need to be attached again.

| Claim e-Attachments                              |                                                         |                                    |                            | Add e-Attachment              |
|--------------------------------------------------|---------------------------------------------------------|------------------------------------|----------------------------|-------------------------------|
| Date Added 🗘                                     | Added By 🗘                                              | File Name 🗘                        | Description 🗘              |                               |
| <u>04/04/XX</u>                                  | Providers name here                                     | Medical record JDOE 0101xx DOS.pdf | Medical record JDOE 0101xx | x DOS                         |
| 1 - 1 of 1<br>Edit e-Attachment                  |                                                         |                                    |                            | Save   Close   Delete   Reset |
| Date Added Added By<br>04/04/20 xx Provider name | File Name<br>Medical record JDOE 0101xr <sup>°</sup> DO | OS.pdf Description Medical re      | n<br>ecord JDOE 0101xx DOS |                               |
|                                                  |                                                         |                                    |                            |                               |

### **Claim Data**

| Claim Data                         |                              |                  |
|------------------------------------|------------------------------|------------------|
| *Patient Account #                 | *Place of Service            | *Assignment Code |
| *Benefits Assignment Certification | *Release of Information Code |                  |

#### **Claim Data**

Patient Account #

This is the providers patient account #

Place of Service (POS)

Where is the service taking place? See next page for place of service options.

<u>Assignment Code</u>

When a provider accepts assignment, Medicare will send the payment directly to them, not to the patient.

<u>Benefits Assignment Certification</u>

Indicates whether a patient has authorized their healthcare provider to receive payment directly from their insurance company on their behalf, essentially meaning the provider is allowed to bill the insurance company directly for the services rendered.

<u>Release of Information Code</u>

Indicates the patient's authorization to release their medical information necessary to process their insurance claim, essentially giving permission to the healthcare provider to share relevant medical details with the insurance company to facilitate billing.

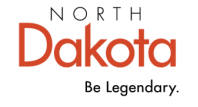

## Claim Data (cont...)

# **Place of Service**

Ambulance - Air or Water Ambulance - Land Ambulatory Surgical Center Assisted Living Facility Birthing Center Community Mental Health Comprehensive IP Rehab Facility Comprehensive OP Rehab Facility Military Treatment Facility Custodial Care Emergency Room Hospital End Stage Renal Dis Trmt Facility Fed Qualified Health Center Group Home Home Homeless Shelter Hospice Independent Clinic

Independent Laboratory Indian Freestand Health Service Indian Provider Health Service Inpatient Hospital Inpatient Psychiatric Facility Intermediate Care Facility/MR Mass Immunization Center Mobile Unit Non-Res Substance Abuse Nursing Facility Off Campus - Outpatient Hospital Office Other Unlisted Facility Outpatient Hospital Pharmacy Place of Employment - Worksite

Prison - Correctional Facility Psychiatric Facility Partial Hosp Psychiatric Resident Trmt Cntr Public Health Clinic Resdntl Sbstnce Abse Trmt Cntr Rural Health Clinic School Skilled Nursing Facility Telehealth Provided in Patient Home Telehealth Provided Other than Home Temporary Lodging Tribal 638 Freestand Facility Tribal 638 Provider Facility Urgent Care Facility Walk-in Retail Health Clinic

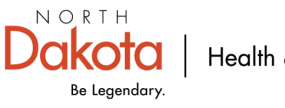

# Claim Data (cont...)

#### **Assignment Code**

- Assignment accepted in Clncl lab svc only
- Assigned
- Not Assigned

#### **Benefits Assignment Certification**

- No
- Not Applicable
- Yes

#### **Release of Information Code**

- Informed Consent to Release Information
- Yes, Provider has signed statement

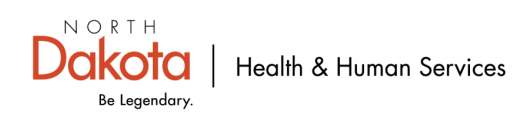

## **Diagnosis Codes**

| Diagnosis Codes |                 |     |     |
|-----------------|-----------------|-----|-----|
| Version #       | O ICD-09 ICD-10 |     |     |
| *1.             | 2.              | 3.  | 4   |
| 5.              | 6.              | 7.  | 8   |
| 9.              | 10.             | 11. | 12. |

#### **Diagnosis Codes**

#### Required

Version# ICD-09 or ICD-10 \*\*Defaults to ICD-10
 NOTE: Date of Service is 10/01/2015 or older select ICD-09. All claims after date of service 10/01/2015 use ICD-10

#### **\*1**. Principal Diagnosis Code

- Enter the primary diagnosis code of the patient/member
- Enter all diagnosis codes for any secondary, tertiary , etc. codes.

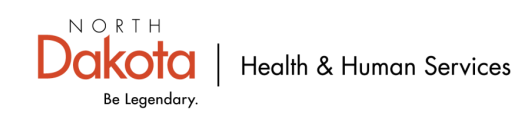

## **Basic Line-Item Information**

| Basic Line Item I  | nformation       |            |             |        |             |      |          |       |                           |            |                            |                          |             |   |
|--------------------|------------------|------------|-------------|--------|-------------|------|----------|-------|---------------------------|------------|----------------------------|--------------------------|-------------|---|
| Total Claim Charg  | e Amount: \$0.00 |            |             |        |             |      |          |       |                           |            |                            | Add Service Line Item    |             |   |
| _                  | Service Dates    |            | Procedure = | Modif  | iers        | Diag | Pointers |       |                           |            |                            |                          |             |   |
| Ln # *             | Begin ‡          | End ‡      | Code        | 1      | 2 3 4       | 1    | 2 3      | 4     | Line Item Charge Amount 单 |            | Unit Code 🗘                | Unit 🗣                   |             |   |
|                    |                  |            |             |        | _           |      | No Data  |       |                           |            | ·                          |                          | 3           |   |
| New Line Item      |                  |            |             |        |             |      |          |       |                           | Sav        | e   Save & Add Other Svc I | nfo/TPL   Reset   Cancel | n           |   |
| *Service Date Begi | in               | Service Da | ate End     | Plac   | e of Servio | e    |          |       |                           |            |                            |                          |             |   |
| *Procedure Code    |                  | Procedure  | Description | Moo    | lifiers     | ]    |          | ~     |                           |            |                            |                          |             |   |
| The There Charge   |                  | Diagnosia  | Deintere    | 1.     |             | ] 2. | 3.       |       | 4.                        |            |                            | <b><u>TIP:</u></b>       | ·           |   |
| \$                 | Amount           | *1.        | v           | 2.     |             |      | ✔ 3.     |       | ◄ 4.                      | <b>~</b> ( | There are                  | e some se                | ervice code | S |
| *Unit Code         | ~                | *Units     |             |        |             |      |          |       |                           | $\bigcap$  | that                       | can be bi                | illed for   |   |
|                    |                  |            |             |        |             |      |          |       |                           |            | multip                     | le davs or               | n one line. | ~ |
|                    |                  | 4 a ma 1 - | <b></b>     |        |             |      |          |       |                           |            | Limited                    | to one n                 | nonth at a  |   |
| Basi               |                  | tem Ir     | ntormat     | ion    |             |      |          |       |                           |            |                            | time                     | /           | / |
| Ac                 | d Servic         | e Line     | ltem is us  | ed to  | ado         | l an | othe     | r nev | w line item.              |            |                            |                          |             |   |
|                    |                  |            |             |        |             |      |          |       |                           |            | Ĺ                          |                          |             |   |
| Exam               | <b>ple:</b> Mu   | ltiple s   | ervices pe  | erforr | ned         | on   | the sa   | ame   | e day. Each ser           | vice nee   | eds to be o                | ílled on e               | ach line.   |   |

**NOTE:** Cannot bill more than one month per claim. Each month must be billed on a separate claim form.

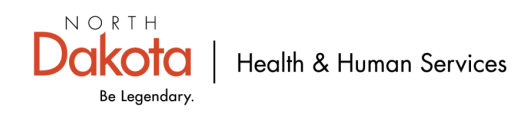

### **New Line Item**

| New Line Item                  |                          |                                                         | Save | Save & Add Other Svc Info/TPL   Reset   Cancel |
|--------------------------------|--------------------------|---------------------------------------------------------|------|------------------------------------------------|
| *Service Date Begin            | Service Date End         | Place of Service                                        |      |                                                |
| *Procedure Code                | Procedure Description    | Modifiers           1.         2.         3.         4. |      |                                                |
| *Line Item Charge Amount<br>\$ | Diagnosis Pointers *1. 2 | . 3. 4                                                  |      |                                                |
| *Unit Code                     | *Units                   |                                                         |      |                                                |

#### New Line Item

- **Required Fields** 
  - Service Date begin and service date end-Recommend using calendar icon-Use format: MM/DD/YYYY
  - Place of Service
  - Procedure Code
  - Line-Item Charge Amount
  - Diagnosis Pointers-Primary, Secondary, tertiary, etc.
  - Unit Code
  - Units

Optional field

Modifiers-if applicable

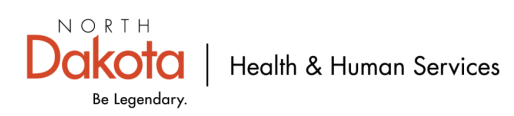

#### New Line Item (cont...) Service Authorization/referral-OPTIONAL

| Service Authorization   |            |
|-------------------------|------------|
| Service Authorization # | Referral # |

#### **Service Authorization**

(This is also known as the Prior Authorization Field)

- Enter the 12-digit authorization number
  - (If you obtained authorization for an item on this claim you will be given a authorization number to put in this field.)

#### **ATTENTION QSP/HCBS provider(s): DO NOT** enter a Service Authorization/Prior

Authorization number. System will pull correct service authorization/Prior authorization.

**NOTE:** Enter only **one** service authorization number per claim.

- Service Authorization #- If applicable
- Referral #- If applicable

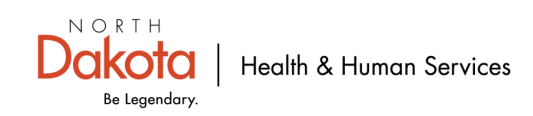

#### **New Line Item (cont...)** Additional Service Line Information-specific information/TPL to be entered-No

| New Line Item                                                               |                                           |                                                  |                                             | Save Save & Add Other Svc Info/TPL Reset   Cancel                  |
|-----------------------------------------------------------------------------|-------------------------------------------|--------------------------------------------------|---------------------------------------------|--------------------------------------------------------------------|
| *Service Date Begin 01/01/2099                                              | Service Date End 01/01/2099               | Place of Service Office                          | <b>v</b>                                    |                                                                    |
| *Procedure Code<br>99213                                                    | Procedure Description                     | Modifiers         2.         3.                  | 4.                                          |                                                                    |
| *Line Item Charge Amount<br>\$120.00                                        | Diagnosis Pointers<br>*1. First Diagnosis | 2. 3.                                            | ✔ 4.                                        |                                                                    |
| *Unit Code<br>Units                                                         | *Units 1.00000                            |                                                  |                                             |                                                                    |
| Service Authorization                                                       |                                           |                                                  |                                             |                                                                    |
| Additional Service Line Information                                         | I                                         |                                                  |                                             |                                                                    |
| Is there additional line-specific information                               | n/TPL to be entered?                      |                                                  |                                             |                                                                    |
| Note:Click the Save & Add Other Svc Info,<br>Payer Service Line Information | /TPL link to enter line-level TPL amour   | nts, and to include the following line-level inf | formation:Service Line Information, Service | Line Provider Information, Specialized Line Information, and Other |

#### **Additional Service Line Information**

- Is there Additional Service Line Information-specific information/TPL to be entered?
- System defaults to "No"
- If "Yes" go to next slide

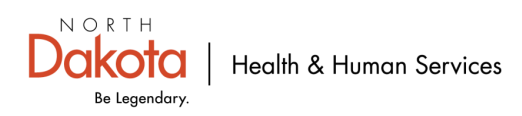

### **New Line Item (cont...)**

#### Additional line-specific information/TPL to be entered-Yes

| New Line Item                                                                         |                                           |                                                                                 | Save Save & Add Other Svc Info/TPL Reset   Cancel                            |
|---------------------------------------------------------------------------------------|-------------------------------------------|---------------------------------------------------------------------------------|------------------------------------------------------------------------------|
| *Service Date Begin                                                                   | Service Date End                          | Place of Service                                                                |                                                                              |
| *Procedure Code<br>99213                                                              | Procedure Description                     | Modifiers 1 2 3 4                                                               |                                                                              |
| *Line Item Charge Amount<br>\$ 120.00                                                 | Diagnosis Pointers<br>*1. First Diagnosis | 2. 💙 3. 🔽 4.                                                                    |                                                                              |
| *Unit Code                                                                            | *Units 1.00000                            |                                                                                 |                                                                              |
| Service Authorization                                                                 |                                           |                                                                                 |                                                                              |
| Additional Constant Ins Tofermation                                                   | 1                                         |                                                                                 |                                                                              |
| Auutional Service Line Information                                                    |                                           |                                                                                 |                                                                              |
| Is there additional line-specific information                                         | n/TPL to be entered?                      |                                                                                 |                                                                              |
| Ves Vo<br>Note: Click the Save & Add Other Svc Info<br>Payer Service Line Information | /TPL link to enter line-level TPL amount  | s, and to include the following line-level information:Service Line Information | , Service Line Provider Information, Specialized Line Information, and Other |

If "Yes"-Enter Ordering Provider under Service Line Provider Information-repeat on each line entered.

- Enter Medicaid Provider ID
- Enter National Provider ID
- Click on + and enter the below.
  - Org/Last Name, First name
  - MI and Suffix-If applicable
  - Address, City, State and Zip code
- Does the member have Other Insurance
  - IF "No" scroll up to top and click on Save & Return to Basic Service Line Item.
  - IF "Yes" his save and repeat process.

| Ordering Provider Information            |                      | Submit Claim              | Save & Return to Basic Service Line Item Save Claim Reset Cancel |
|------------------------------------------|----------------------|---------------------------|------------------------------------------------------------------|
| Medicaid Provider ID                     | National Provider ID |                           |                                                                  |
| Additional Ordering Provider Information |                      |                           | Scroll up                                                        |
| Y Org/Last Name     First Name           | MI                   | Suffix                    |                                                                  |
| *Address 1 *City                         | State                | Zip and Extension Country | Subdivision Code                                                 |

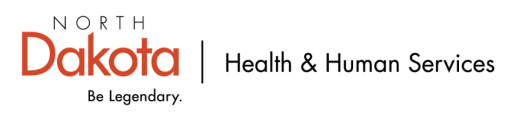

### New Professional Claim Other Service Information-Service Line Information

| New Professional Claim Other Service Info                                                                                                    | rmation               |                                   | Print   Help 🗕 🗖                                                              |
|----------------------------------------------------------------------------------------------------|-----------------------|-----------------------------------|-------------------------------------------------------------------------------|
| *Required Field                                                                                                    |                       |                                   |                                                                               |
| System successfully saved the Information                                                                                                    |                       |                                   |                                                                               |
| Service Line Info Service Line Provider                                                                                                    | Specialized Line Info | Other Payer Service Line Provider | r                                                                             |
| Ln#:1                                                                                                    |                       |                                   | Submit Claim Save & Return to Basic Service Line Item Save Claim Reset Cancel |
| Service Line Information                                                                                                    |                       |                                   |                                                                               |
| Image: Relevant Dates         Image: Drug Identification         Image: Drug Identification         Image: Drug Identification         Image: Drug Identification         Image: Drug Identification |                       |                                   |                                                                               |
| File Information     Contract Information     Contract Information     Claims Pricing/Repricing                                                                                                    |                       |                                   |                                                                               |

#### **Service Line Information**

□ Top left side of page shows what line of claim on. If have multiple line items, make sure adding under correct line#.

- If any data added under Service Line Information tab
  - Relevant Dates, Drug Identification, Miscellaneous Line Information, File Information, Contract Information or Claims Pricing/Repricing
  - Need to Save & Return to Basic Service Line Item

NOTE: System will show, "System successfully saved the Information"

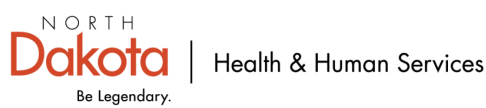

#### New Professional Other Service Information-Service Line <u>Provider Inf</u>ormation

| Service Line Provider Information      |    |  |  |  |  |  |
|----------------------------------------|----|--|--|--|--|--|
| <u>Rendering Provider Information</u>  |    |  |  |  |  |  |
| Service Facility Information           |    |  |  |  |  |  |
| <u>Referring Provider Information</u>  |    |  |  |  |  |  |
| Primary Care Provider Information      |    |  |  |  |  |  |
| Purchased Service Provider Information | on |  |  |  |  |  |
| Ordering Provider Information          |    |  |  |  |  |  |
| Supervising Provider Information       |    |  |  |  |  |  |

| Ordering Provider Information            |                      | Submit Claim              | Save & Return to Basic Service Line Item Save Claim Reset Cancel |
|------------------------------------------|----------------------|---------------------------|------------------------------------------------------------------|
| Medicaid Provider ID                     | National Provider ID |                           |                                                                  |
| Additional Ordering Provider Information |                      |                           | Scroll up                                                        |
| * Org/Last Name First Name               | MI                   | Suffix                    |                                                                  |
| *Address 1 *City                         | State                | Zip and Extension Country | Subdivision Code                                                 |

#### **Service Line Provider Information**

Can enter in different rendering, referring, ordering and/or supervising provider information on different claim lines.

- Ordering Provider Information is entered here. Click the + by Ordering Provider Information in blue
  - Enter Medicaid Provider ID
  - Enter National Provider ID
  - Click on + and enter the below.
    - Org/Last Name, First name
    - MI and Suffix-If applicable
    - Address, City, State and Zip code
  - Does the member have Other Insurance
    - If "**No**" scroll up to top and click on Save & Return to Basic Service Line Item.
    - If "**Yes**" save and repeat process.
- If any data is added under Service Line Provider Information tab or Specialized Line Information tab., Make sure to click on save.
- Need to Save & Return to Basic Service Line Item NOTE: System will show, "System successfully saved the Information"

### New Professional Other Service - Specialized Line Information- Optional

| Specialized Line Information    |
|---------------------------------|
| Durable Medical Equipment       |
| Service Line Attachments        |
| <u>DMERC</u>                    |
| Ambulance                       |
| Ambulance PickUp Location       |
| Ambulance DropOff Location      |
| <u>Service Notes</u>            |
| Third Party Organization Notes  |
| <u>Purchased Services</u>       |
| <u>Test Result Information</u>  |
| Form Identification Information |

#### **Specialized Line Information- Optional**

- If any data added under Specialized Line Information tab (any one of the tabs listed on image above in blue)
  - Need to scroll to top and Save & Return to Basic Service Line Item.

System will show, "System successfully saved the Information"

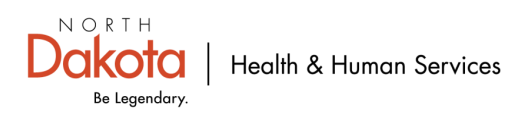

# System Successfully Saved-submit claim

| Basic Line Item Information         System successfully saved the Information         Total Claim Charge Amount: \$72.50 |            |               |            |                     |           |   |   |   |    |                |   |     |                           |                       |                 |
|----------------------------------------------------------------------------------------------------|------------|---------------|------------|---------------------|-----------|---|---|---|----|----------------|---|-----|---------------------------|-----------------------|-----------------|
|                                                                                                    |            | Service Dates |            |                     | Modifiers |   |   |   | D  | Diag Pointers  |   |     |                           |                       |                 |
| Ln #                                                                                                    | •          | Begin 🗘       | End 🗘      | Procedure 🗘<br>Code | 1         | 2 | 3 | 4 | 1  |                | 2 | 3 4 | Line Item Charge Amount 🗘 | Unit Code 🗘           | Unit \$         |
|                                                                                                    | 1          | 01/01/20XX    | 01/01/20XX | 00001               |           |   |   |   | Fi | irst Diagnosis |   |     | \$72.50                   | Units                 | 1.00000         |
| 1 - 1 of                                                                                                    | 1 - 1 of 1 |               |            |                     |           |   |   |   |    |                |   |     |                           |                       |                 |
|                                                                                                    |            |               |            |                     |           |   |   |   |    |                |   |     |                           | Submit Claim Save Cla | im Reset Cancel |

#### **Basic Line-Item Information**

- System successfully saved the information.
- Save Claim
- Submit Claim

NOTE: You must save claim then submit claim.

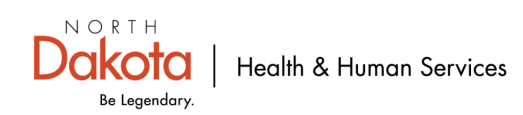

### **Claim Submitted**

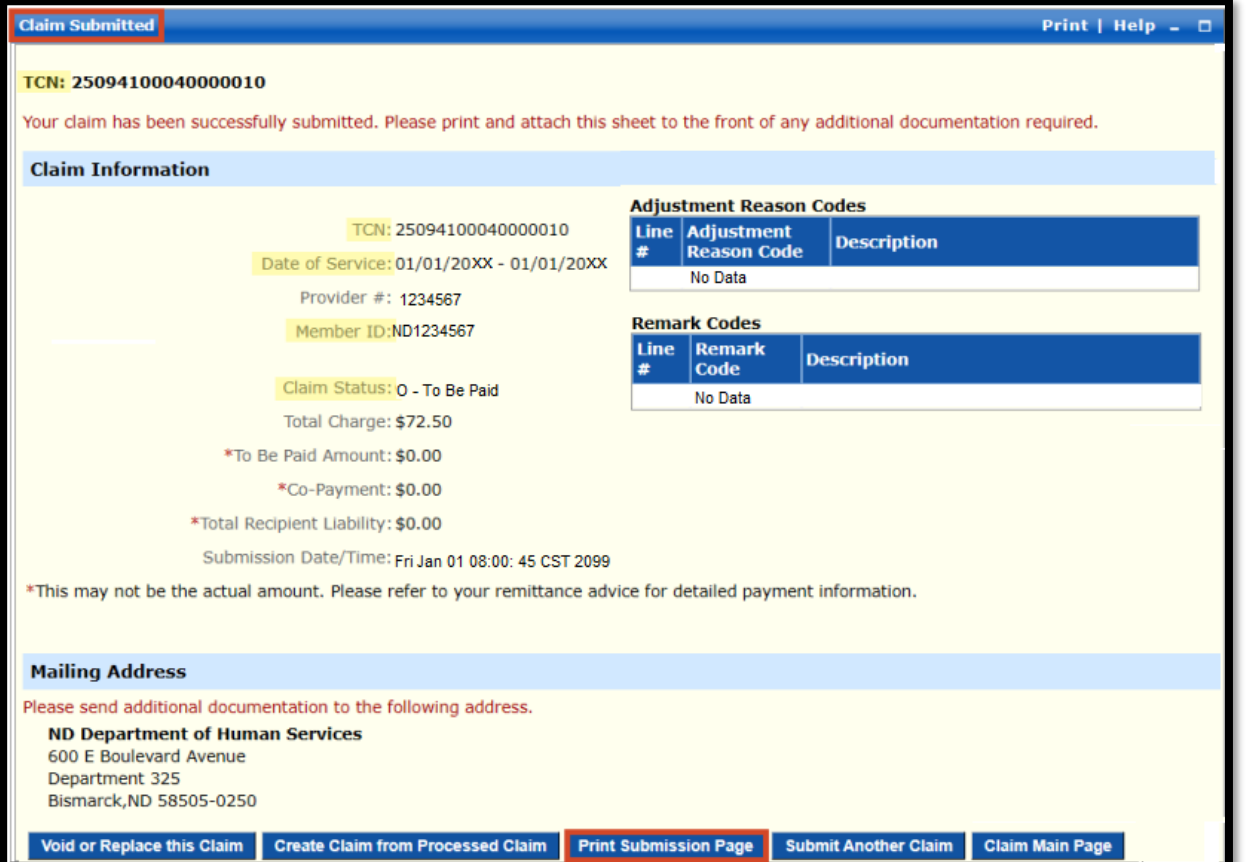

#### **Claim Submitted**

- TCN # is your claim number
- Show under Claim Information that claim is in a to be paid status.

If there are Adjustment Reason Codes or Remark Codes on claim submission page, please see next few slides

- Adjustment Group Codes
- Claim Adjustment Reason Codes
- Remittance Advice Remark Codes

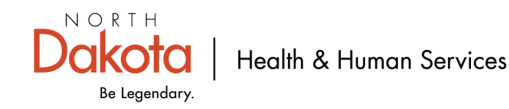

### Reason/Remark Codes used by ND Medicaid Adjustment Group Codes

|       |                            | Adjustment Group Code                                                                         |
|-------|----------------------------|-----------------------------------------------------------------------------------------------|
| CODES | DESCRIPTION                | REMARKS                                                                                       |
| PR    | Patient Responsibility     | This indicates Patient Paid AmtCOPAY, DED, COINSURANCE                                        |
|       |                            | This indicates Differences between Submitted Charge and Allowed Charges and final             |
| CO    | Contractual Obligations    | Paid Amt, After Considering PR and other Adjustments                                          |
| CR    | Correction and Reversals   | Submitted by Provider                                                                         |
| OA    | Other Adjustments          | OA indicates , Member has TPL or Medicare Policy and Amount is Cut back from Submitted Charge |
| PI    | Payor Initiated Reductions | Submitted by Provider                                                                         |

#### Web link: Adjustment Group Codes

#### **Claim adjustment group codes**

- Assign responsibility for claim adjustment
- Are two alpha characters long
- Include a numeric or alpha-numeric claim adjustment reason code
- Are used in conjunction with claim adjustment reason codes

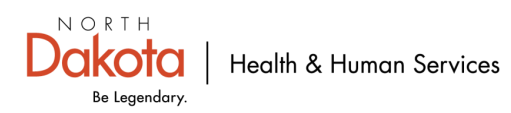

## Reason/Remark Codes used by ND Medicaid-Clam Adjustment Reason Codes

#### Web link: Claim Adjustment Reason Codes

Please click on hyperlink above for list of claim adjustment reason codes. Is approximately 15 pages long. Can also be found on the <u>DHHS ND Medicaid website</u>.

#### Claim adjustment reason codes (CARCs)

- Explain why a claim was paid differently than billed
- Are typically three-character alphanumeric strings
- Are used to communicate with payers, such as insurance companies or government programs
- Are used to explain denials, partial payments, and adjustments for contractual agreements

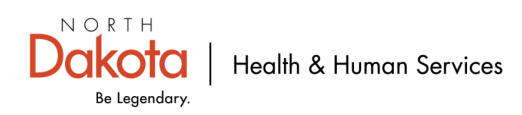

## Reason/Remark Codes used by ND Medicaid-Remittance Advice Remark Codes

### Web link: <u>Remittance Advice Remark Codes</u>

Please click on hyperlink above for list of remittance advice remark codes. Is approximately 57 pages long. Can also be found on the <u>DHHS ND Medicaid website</u>.

#### Remittance Advice Remark Codes (RARCs)

- Used to explain adjustments to a health care claim or to convey information about remittance processing
- Used by the health care industry to communicate non-financial information about claims
- Provide additional explanation for an adjustment already described by a Claim Adjustment Reason Code (CARC)
- Also known as alerts that convey information about remittance processing but are not related to a specific adjustment or CARC.

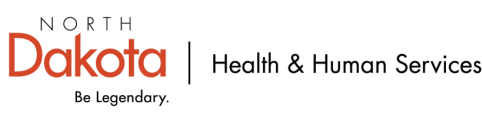